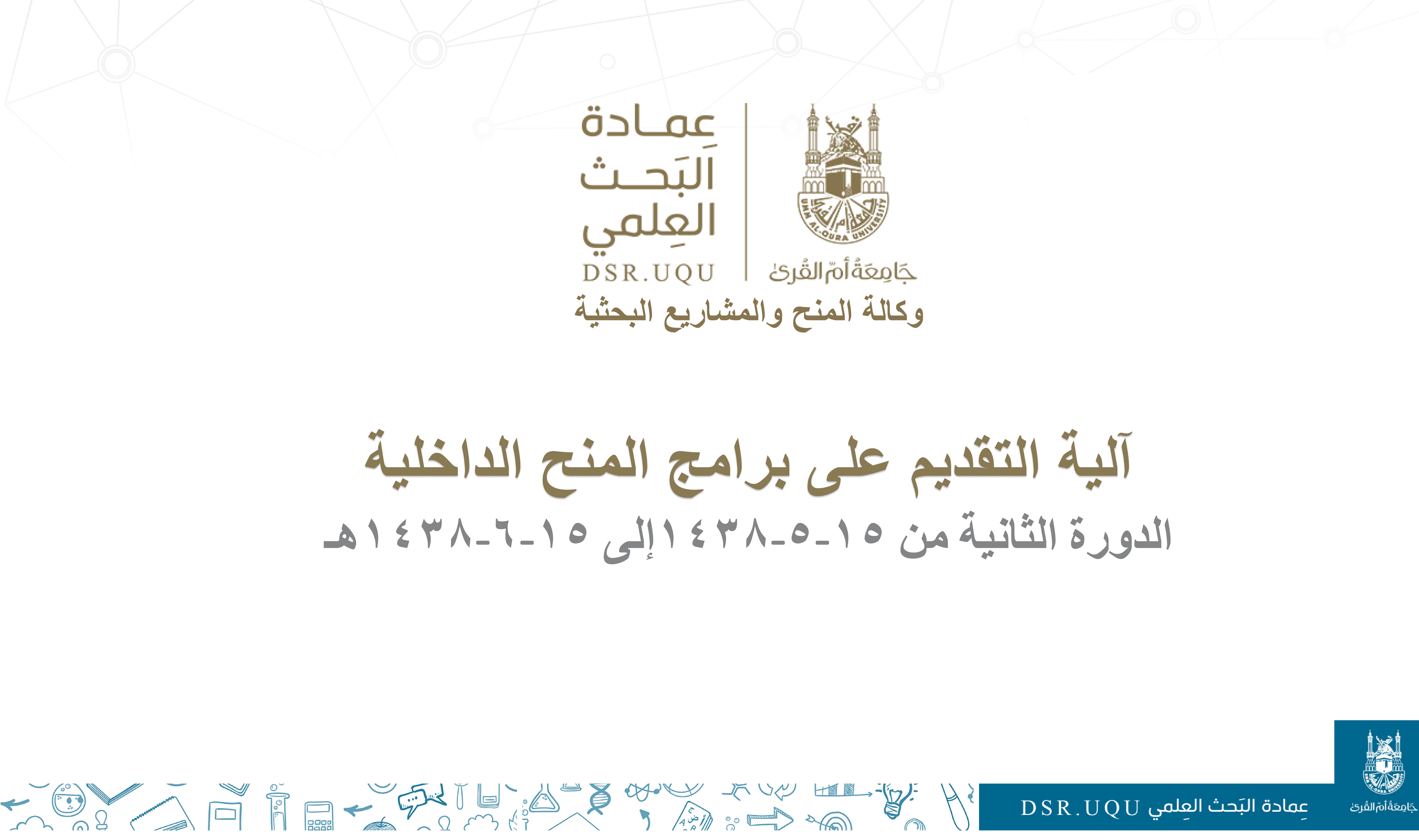

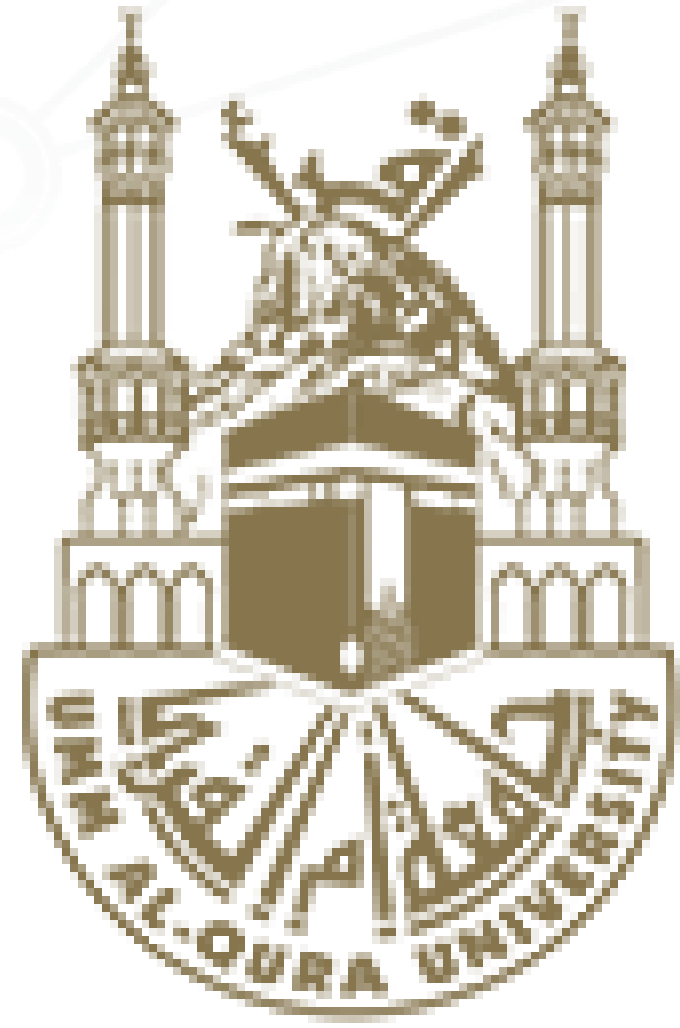

فيديو خطوات التقديم من إعداد دكتورة نورة فاروقي وكيلة مركز بحوث العلوم الهندسية والمعمارية

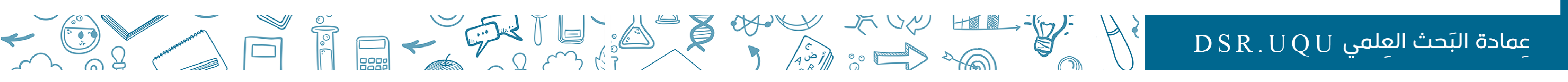

<u>ö</u>ble الرَح العلم وكانة المنح والمشاريع البحثية

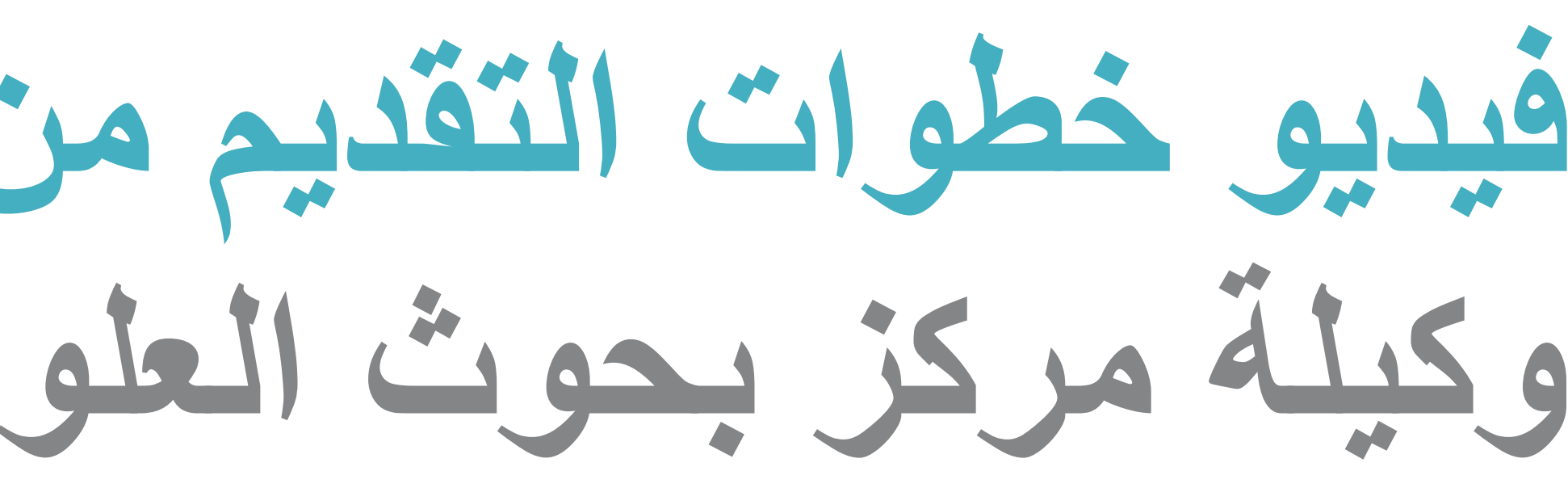

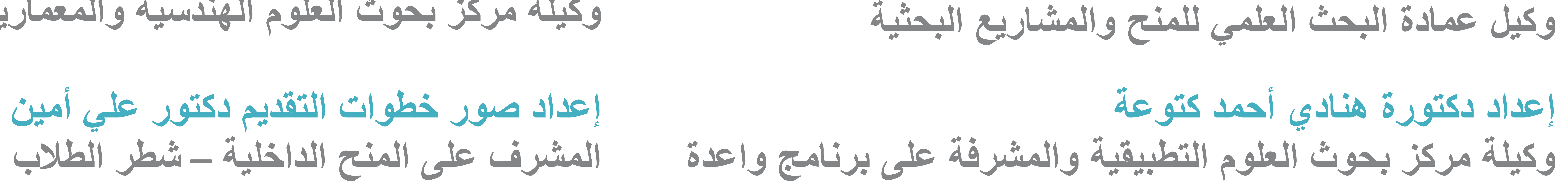

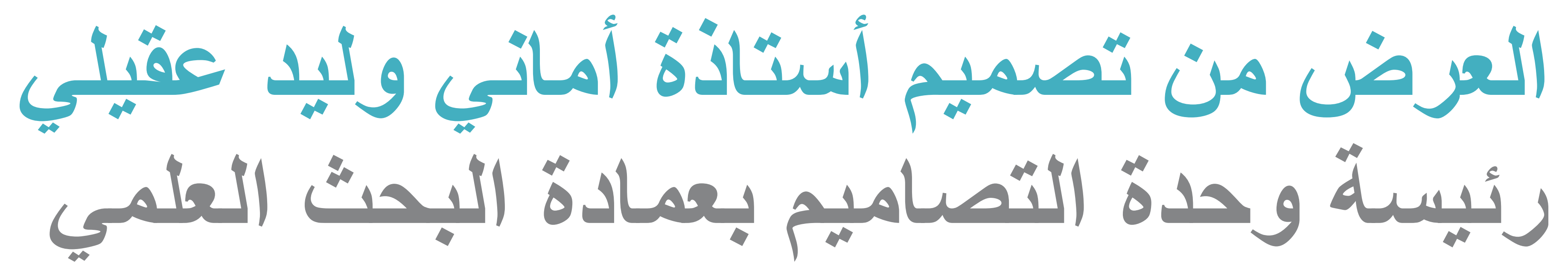

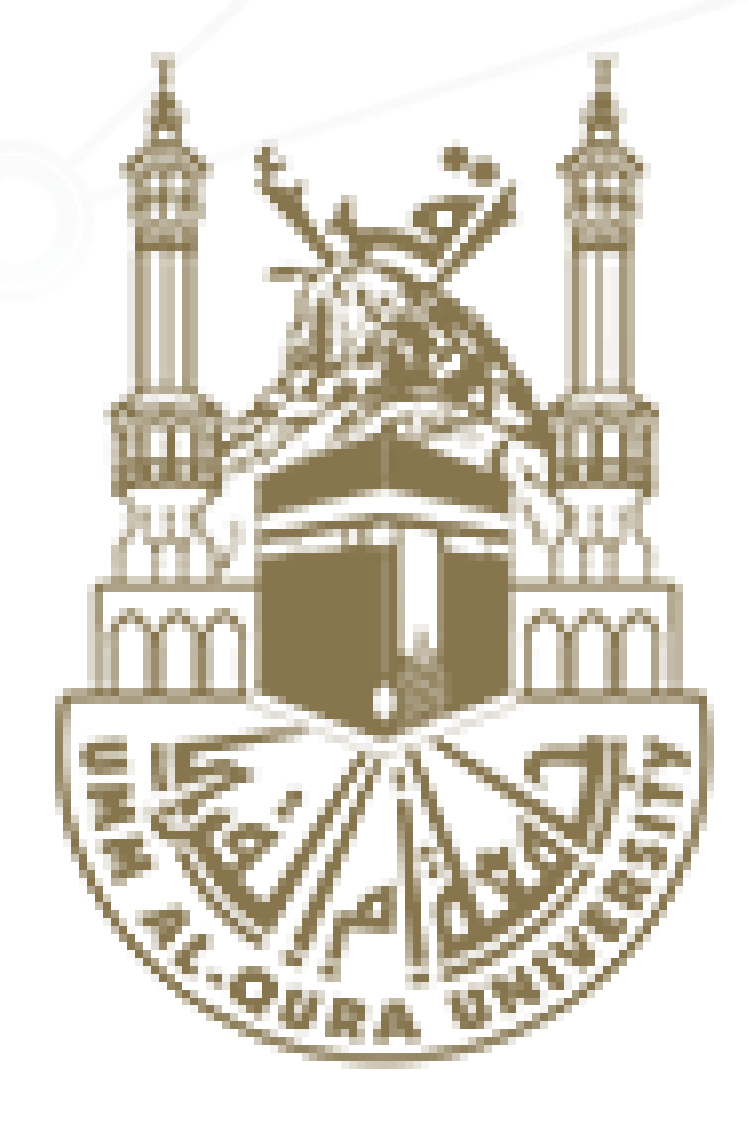

# جَامِعَةُأُمَّ القُرئ DSR.UQU

# إشراف دكتور باسم الكاظمي وكيل عمادة البحث العلمي للمنح والمشاريع البحثية

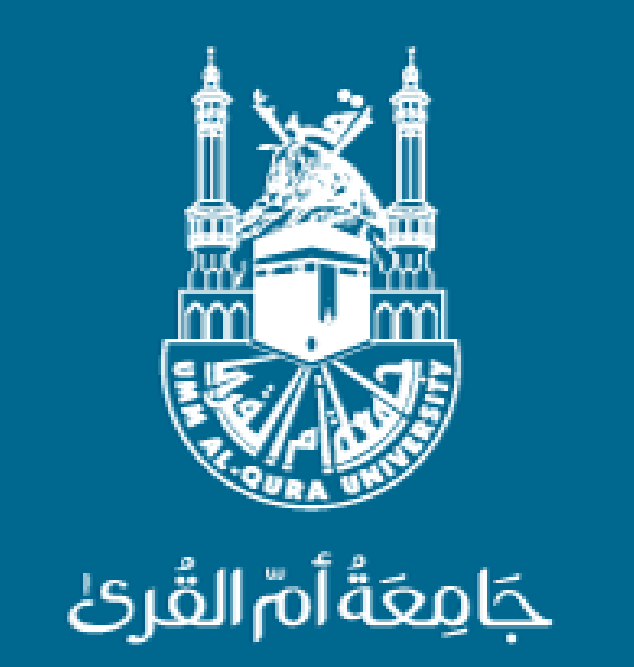

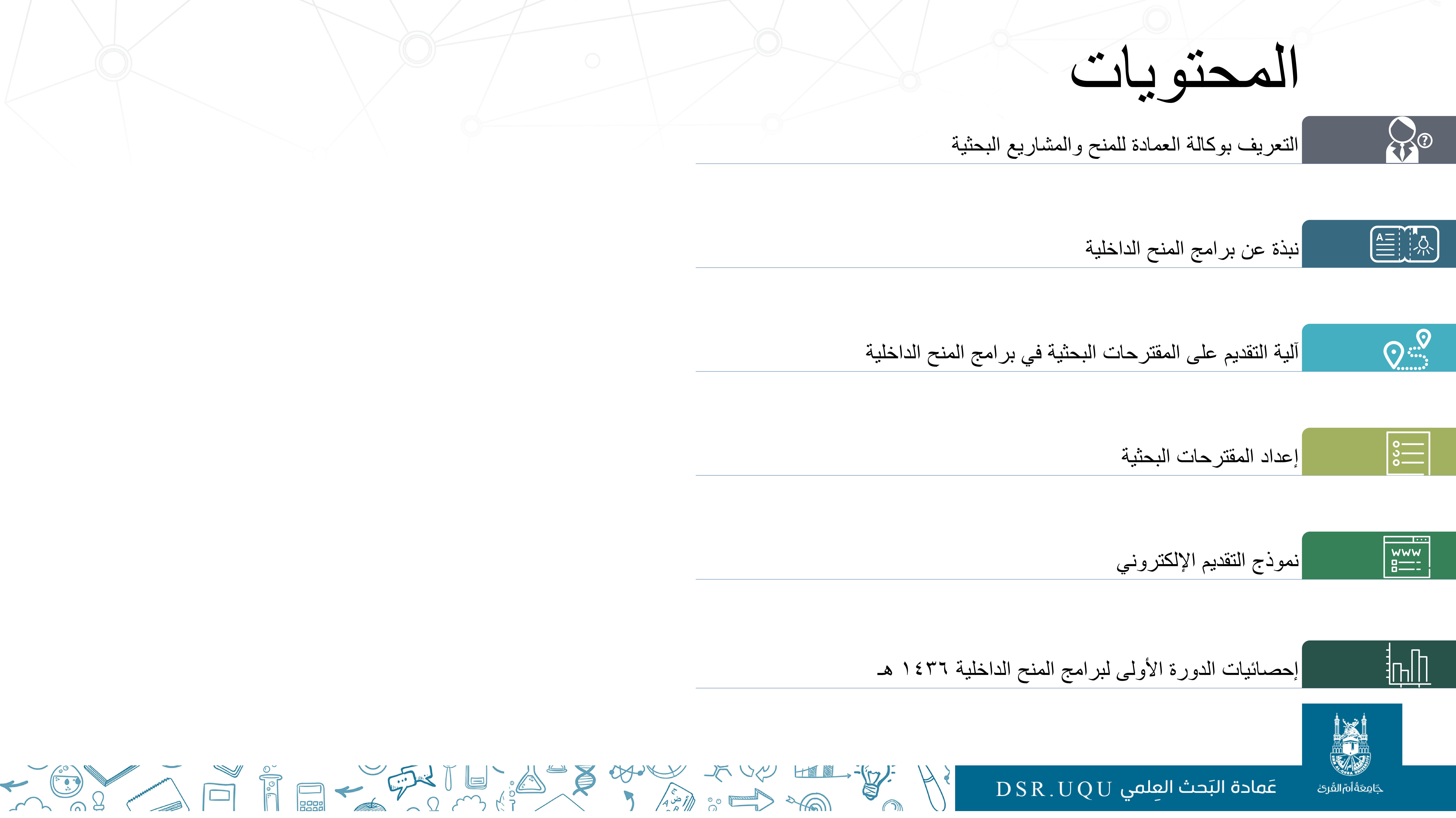

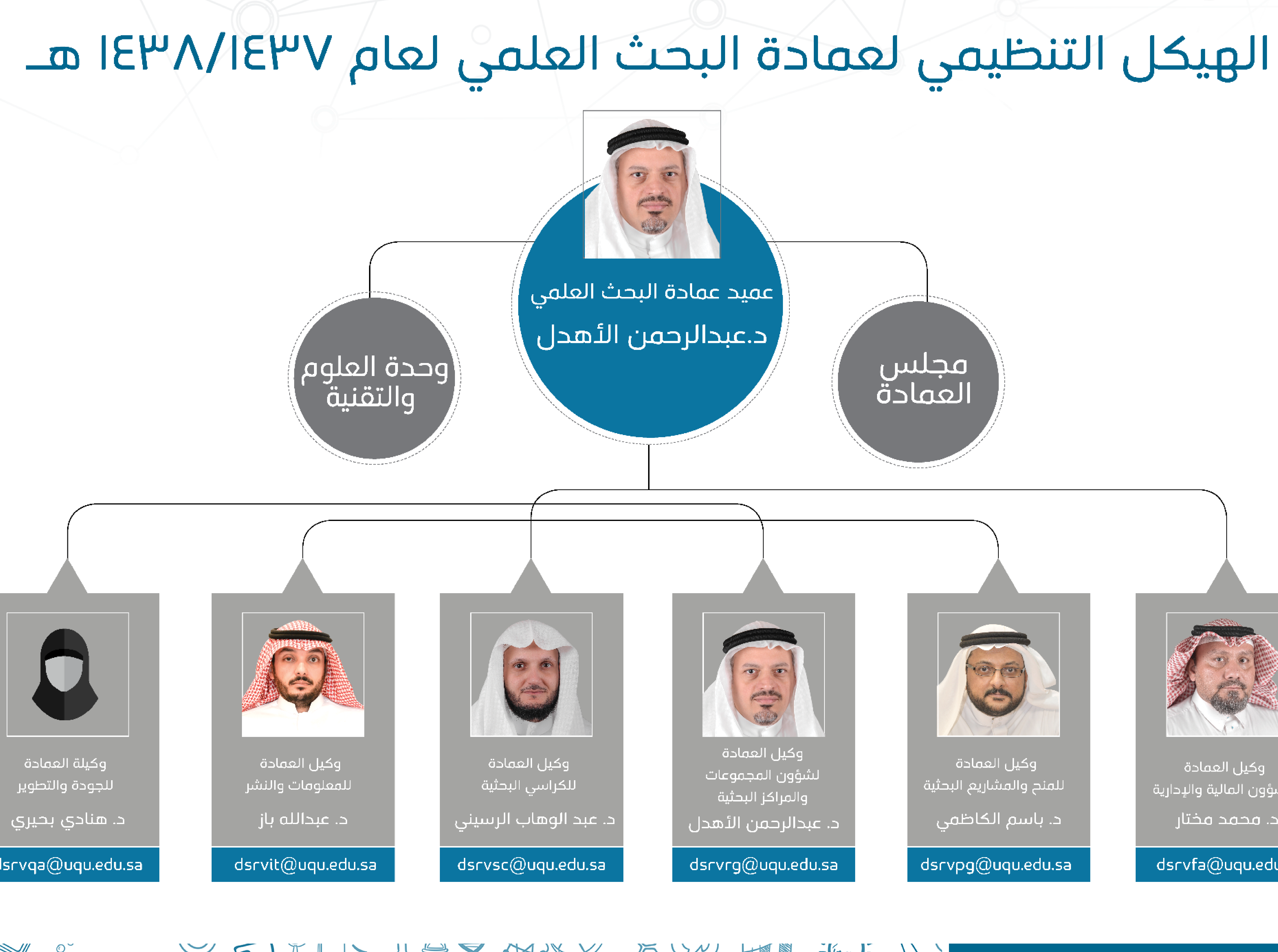

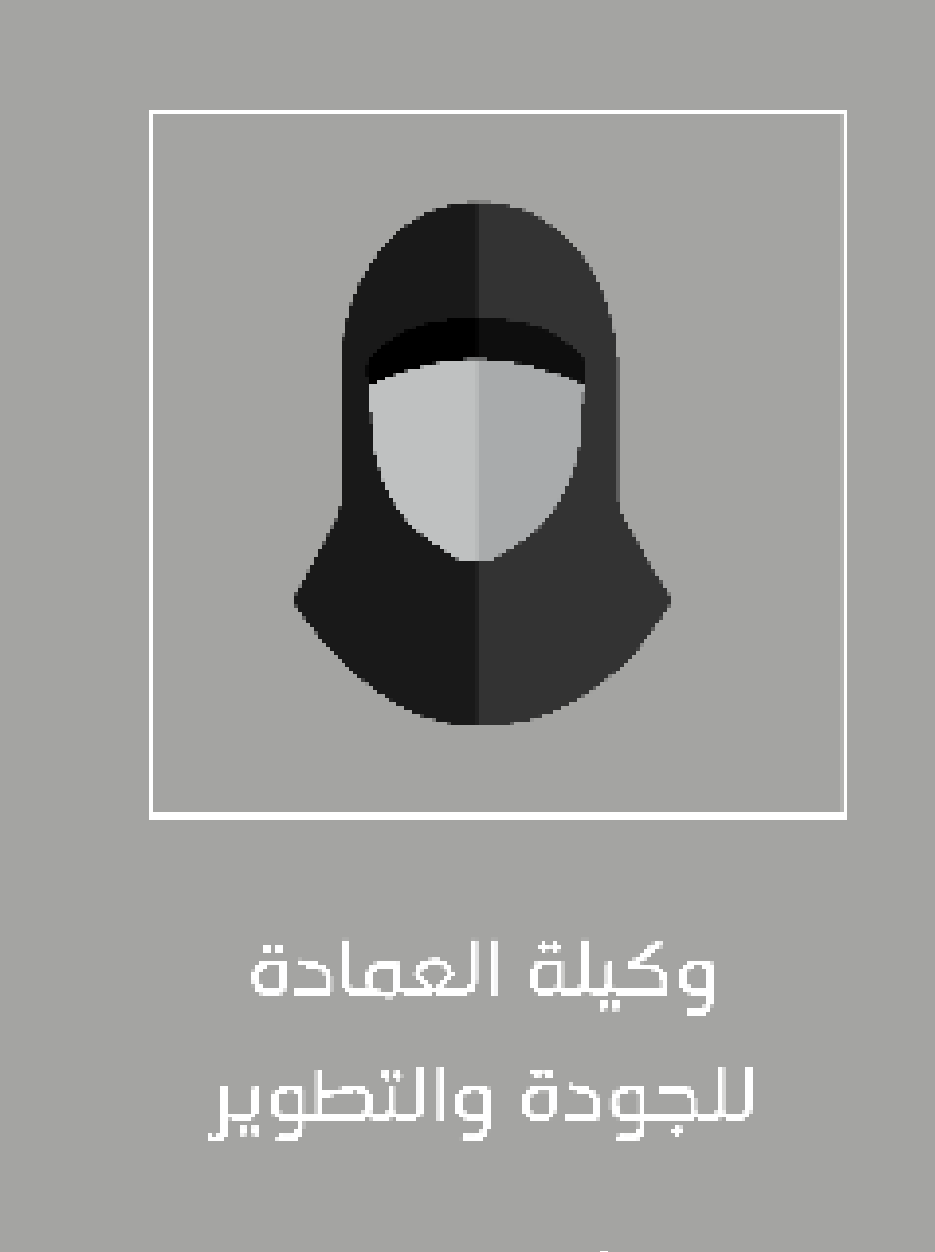

dsrvqa@uqu.edu.sa

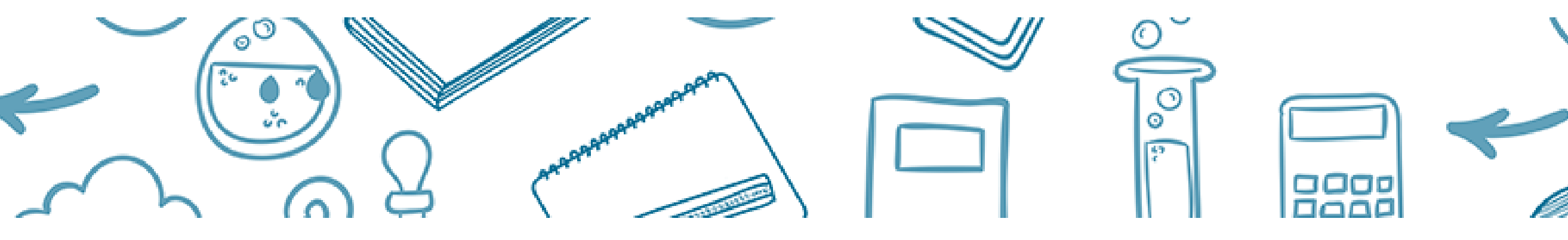

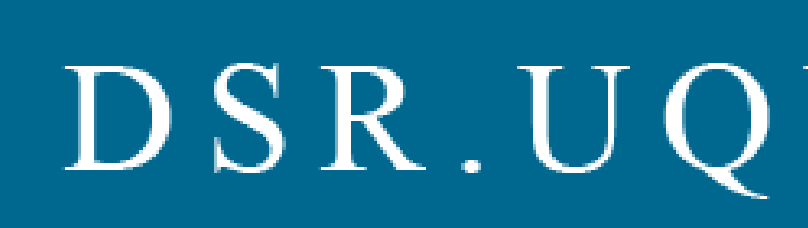

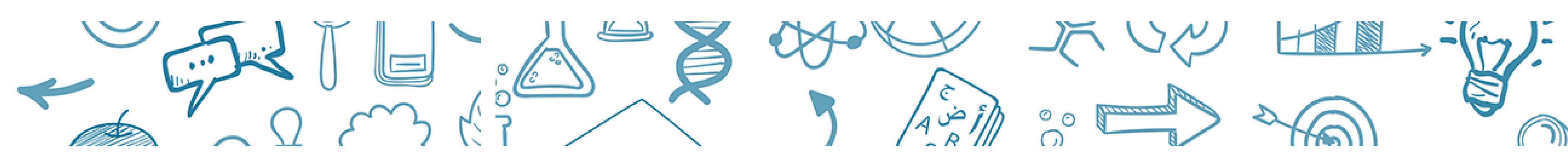

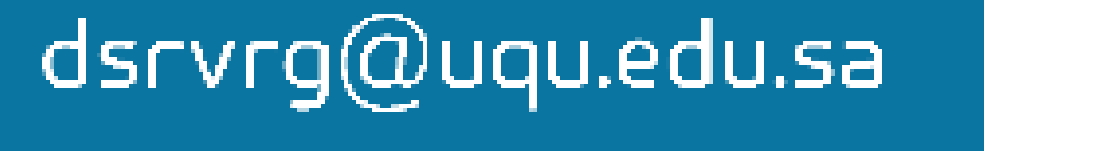

وكيل العمادة لشؤون المجموعات والمراكز البحثية د. عبدالرحمن الأهدل

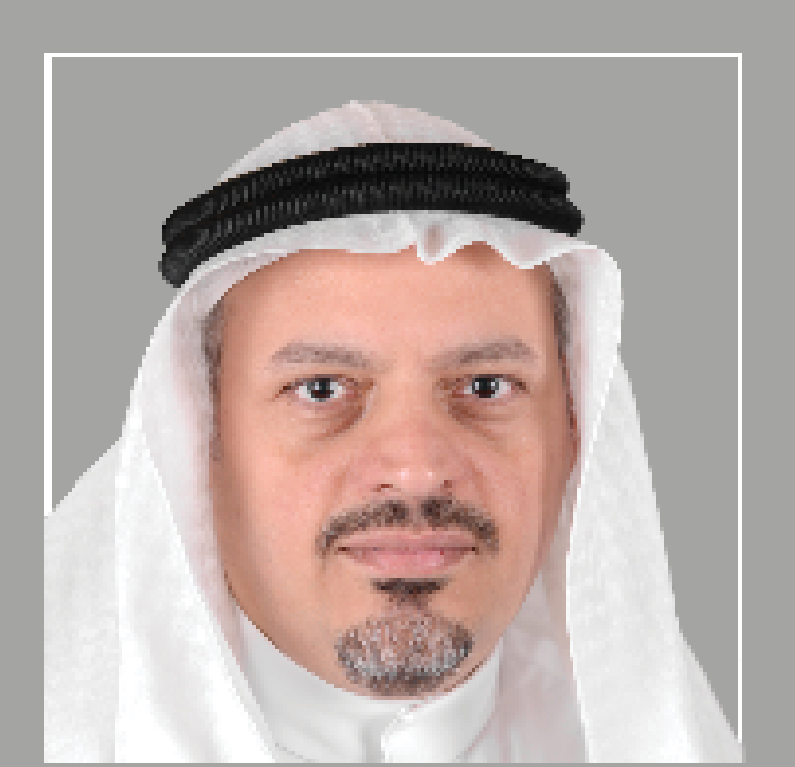

د. باسم الكاظمى

dsrvpg@uqu.edu.sa

وكيل العمادة للمنح والمشاريع البحثية

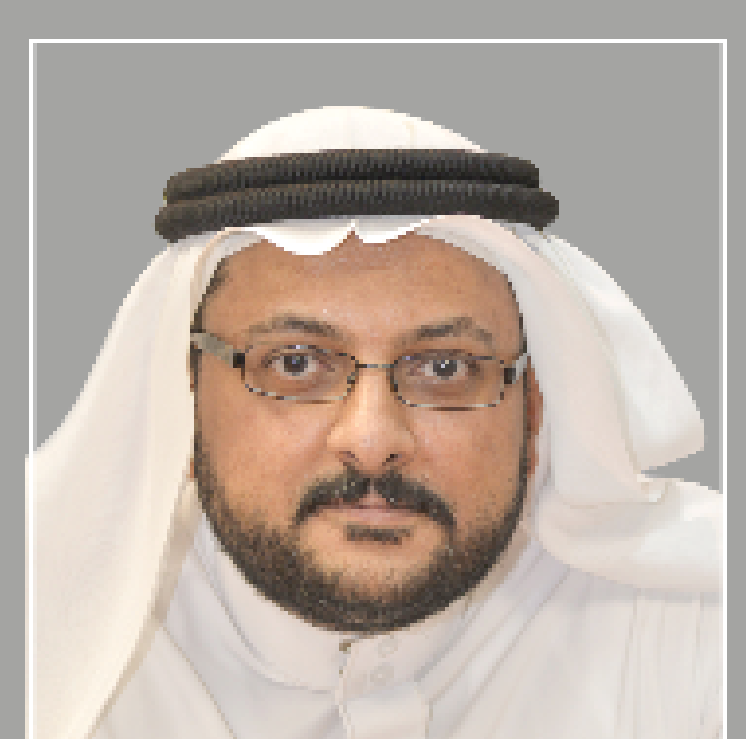

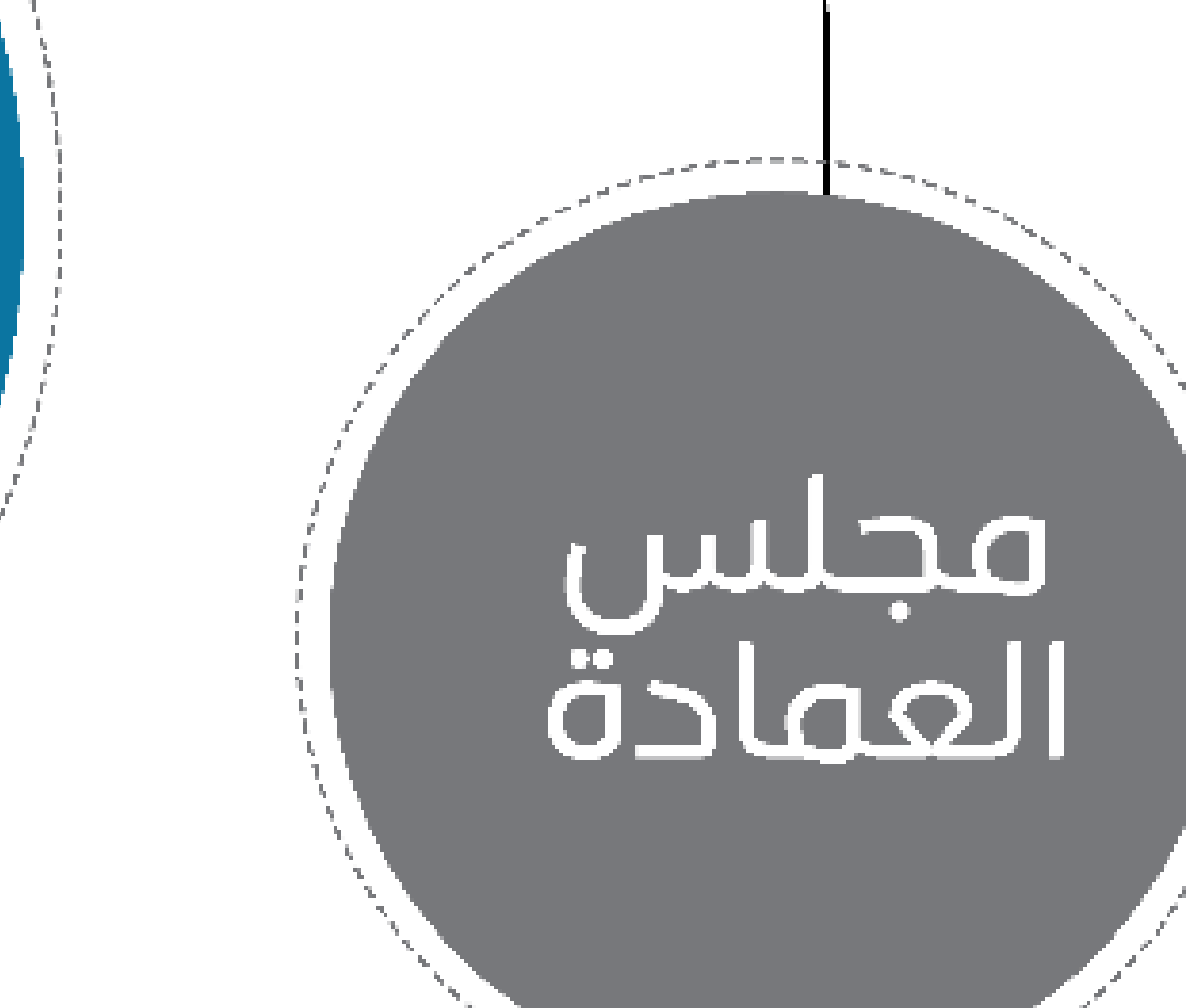

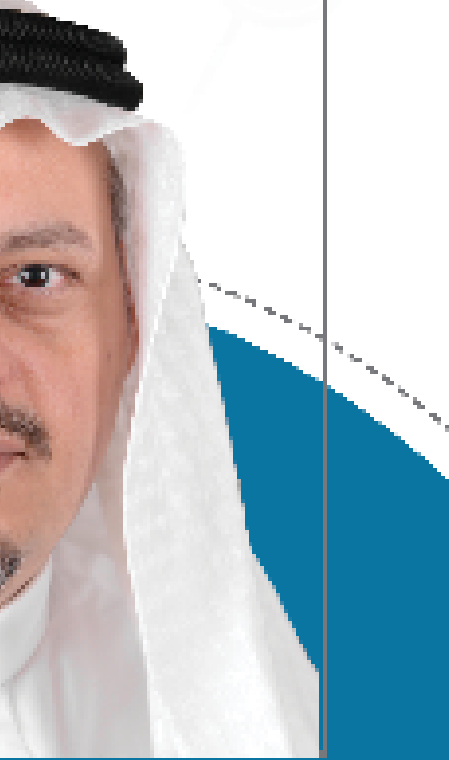

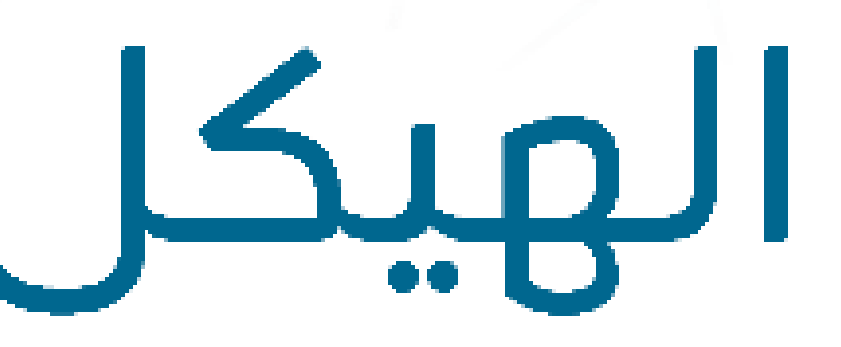

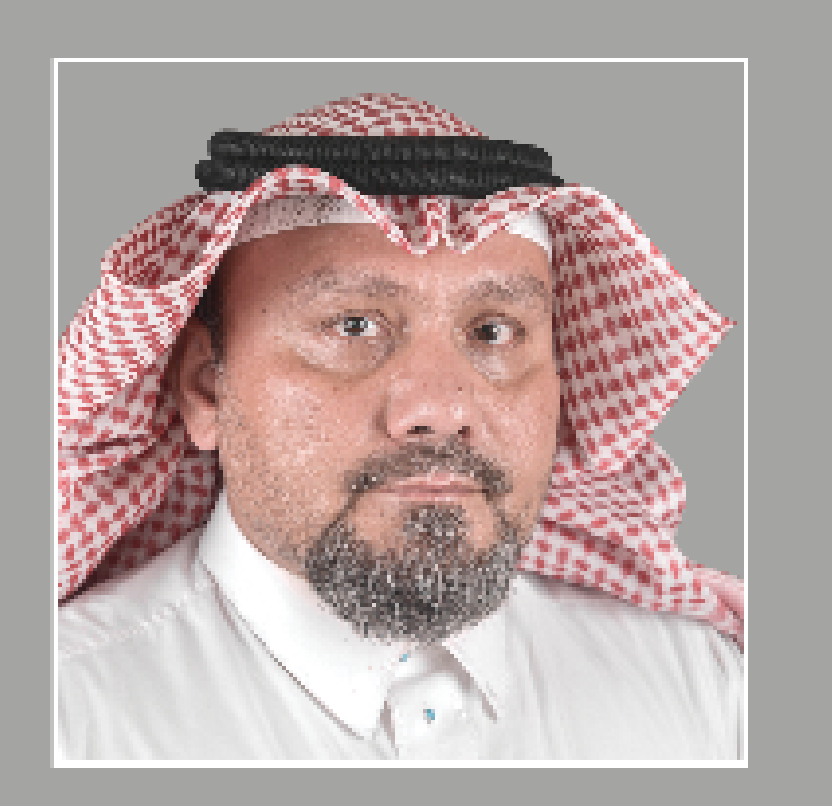

وكيل العمادة للشؤون المالية والإدارية

د. محمد مختار

dsrvfa@uqu.edu.sa

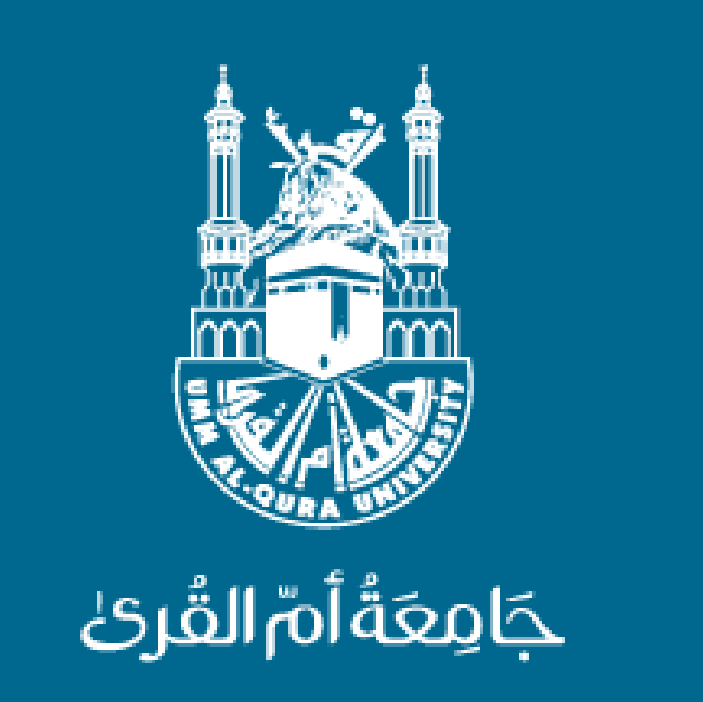

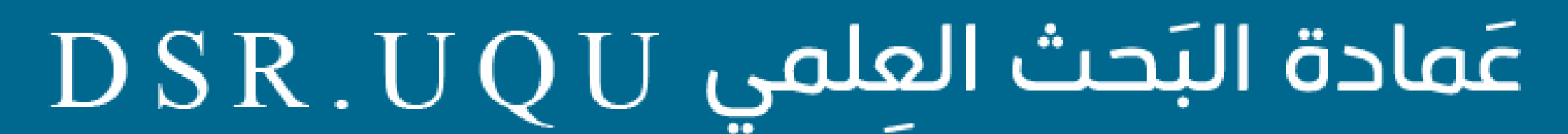

## المنح الخارجية

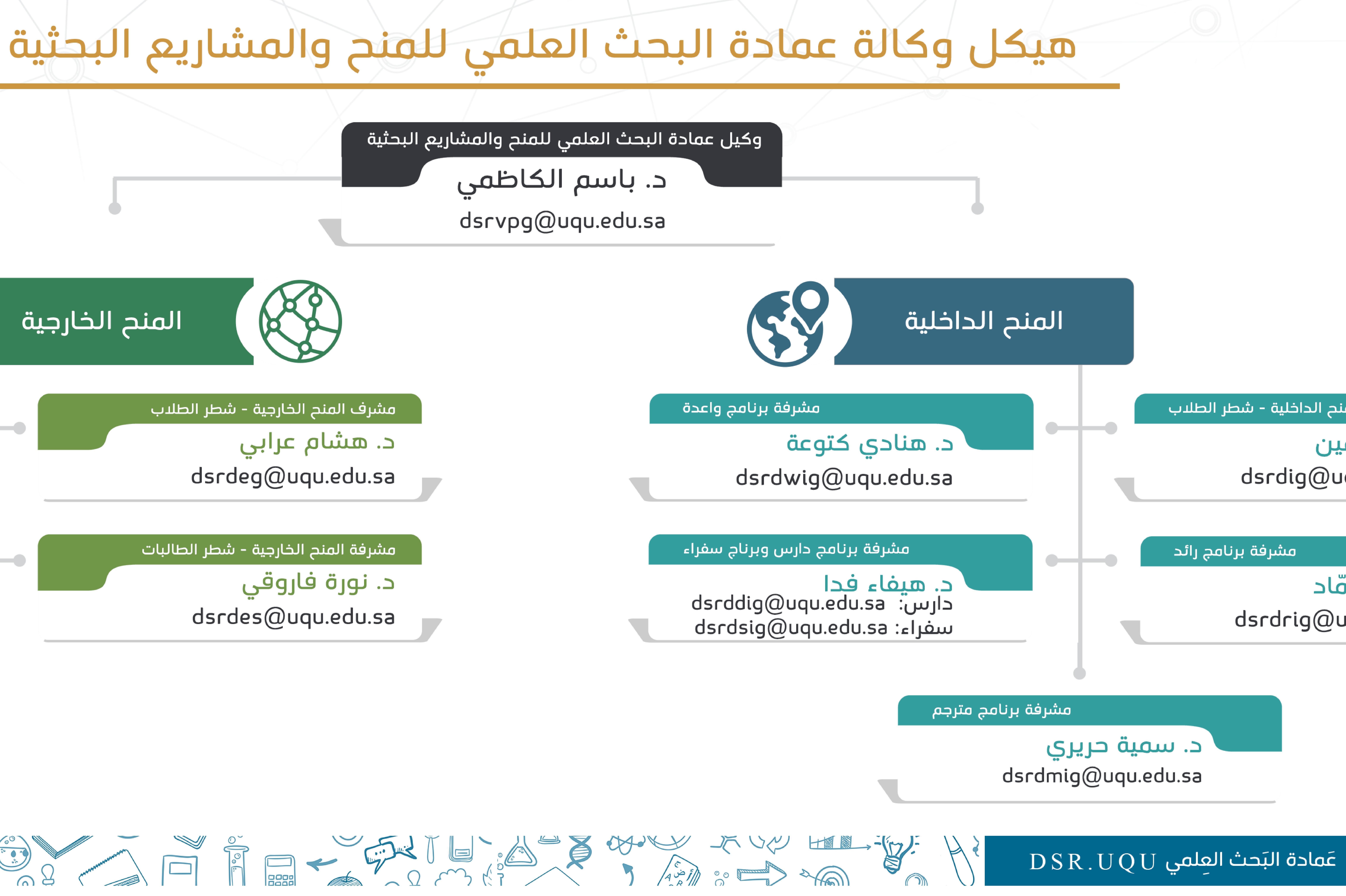

مشرف المنح الخارجية – شطر الطلاب

مشرفة المنح الخارجية - شطر الطالبات

![](_page_4_Picture_7.jpeg)

جَامِعَةُ أُمَّ القُرئ

## د. ديانا حمّاد dsrdrig@uqu.edu.sa

د. على أمين dsrdig@uqu.edu.sa

مشرف المنح الداخلية – شطر الطلاب

![](_page_5_Picture_0.jpeg)

![](_page_5_Picture_1.jpeg)

![](_page_5_Picture_2.jpeg)

المساهمة في دعم خطة جامعة أم القرى في تحقيق رؤية ٢٠٣٠ للأنشطة البحثية

تحكيم المشاريع البحثية دولياً واعتمادها من اللجنة العلمية لتمويلها داخلياً

![](_page_5_Picture_5.jpeg)

توفير قنوات الدعم المالي اللازمة من داخل وخارج الجامعة لإجراء البحوث الرصينة ودعم الحراك البحثي

![](_page_5_Picture_7.jpeg)

حـث الباحثيـن علـى تكويـن فـرق عمـل متميــزة قــادرة علــى إجــراء بحــوث فــي مجالات متخصصة تمهيدا إلى تكوين مجموعات ومراكــز بحثيـة علــى المـــدى البعيد

## ällige algo

![](_page_5_Picture_10.jpeg)

![](_page_5_Picture_11.jpeg)

الإشراف على تقديم المشاريع البحثية داخلياً أو خارجياً ومتابعة سيرها فنياً ومالياً إلى أن تنجز

![](_page_5_Picture_13.jpeg)

إقامة ورش عمل تدريبية على آلية كتابة المشاريع البحثية للاستفادة من الأدوات المتوفرة لدعم النشاط البحثي المؤسسي

![](_page_5_Picture_15.jpeg)

تعريـف معاييـر قياسيـة تضمــن جــودة المشاريع البحثية وتطبيقها على الفحــص المبدئـي ومطابقـة المشاريـع البحثيـة للشروط والمواصفات وقواعد الاستلال والانتحال

![](_page_5_Picture_17.jpeg)

![](_page_5_Picture_18.jpeg)

![](_page_5_Picture_20.jpeg)

![](_page_5_Picture_21.jpeg)

17 .0

عَمادة البَحث العلمي DSR.UQU

![](_page_6_Picture_0.jpeg)

![](_page_6_Picture_2.jpeg)

![](_page_6_Picture_4.jpeg)

![](_page_6_Picture_6.jpeg)

![](_page_6_Picture_8.jpeg)

![](_page_6_Picture_10.jpeg)

![](_page_6_Picture_12.jpeg)

F · ]: **SILS** :0 1 \*7, 5

![](_page_6_Picture_14.jpeg)

جَامِعَةُ أُمَّ القُرئ

![](_page_7_Picture_1.jpeg)

![](_page_7_Picture_2.jpeg)

جَامِعَةُ أُمَّ القُرئ

![](_page_7_Picture_5.jpeg)

J. た 7 

![](_page_8_Picture_0.jpeg)

![](_page_9_Figure_0.jpeg)

## برامج المنح الداخلية بعمادة البحث العلمي

![](_page_9_Picture_2.jpeg)

![](_page_9_Picture_3.jpeg)

yides دالف

من • • • ا إلى • • • 0 ريال مشاركة الطلاب فـى المؤتمـرات العلمب

![](_page_9_Picture_6.jpeg)

![](_page_9_Picture_7.jpeg)

استحداث فـرص بحثيــة لطـلاب الدراسات العليا

![](_page_9_Picture_9.jpeg)

## 

• • \_ • • •

استقطاب الباحثيـن الجدد للاندماج في بيئــــــة المشاريــــع البحثيـ

![](_page_9_Picture_13.jpeg)

![](_page_9_Picture_14.jpeg)

![](_page_9_Picture_15.jpeg)

![](_page_9_Picture_16.jpeg)

![](_page_9_Picture_17.jpeg)

![](_page_10_Figure_0.jpeg)

تقديم الدعم المادي وتوفير البيئة المناسبة والمشجعة لبث روح المنافسة والتميز بين أعضاء هيئة التدريــس والمساهمة فــي رفع كفاءة البحث العلمي فــي جامعة أم القرى

![](_page_10_Picture_2.jpeg)

![](_page_10_Picture_4.jpeg)

جميع أعضاء هيئة التدريس

 التقديم يكون عن طريق البوابة الإلكترونية عبر نظام إدارة المنح وفقاً لنموذج التقديم ألا يكـون البحث قـد تـم إنجازه مسبقًا كليـاً لد تتجاوز مدة المشروع أربعة وعشرين شهراً عدم تجاوز نسبة الاستـلال المسمـوح بهـا

```
■ (٥··,···) خمسمائة ألف ريال مع الالتزام بالبنود المقترحة
■ يتم صرف المبلغ على دفعات ولا يستلم الفريق البحثي مكافأته
                         لحين الانتهاء من مخرجات المشروع,

    للعمادة الحق في تخفيض الميزانية مع عدم إبداء الاسباب
```

 الموافقة على التعهد الدلكتروني وتوقيع العقد 🖕 يفضل فتح حساب في Scholar ّ Google Scholar إنهاء المشروع وتسليم التقرير النهائي ■ أن يقدم الباحث الرئيس الشكر لعمادة البحث العلمي بجامعة أم القرى مع ذكر رقم المشروع في البحث المنشور طبقاً للصيغة الواردة في العقد

![](_page_10_Picture_15.jpeg)

![](_page_10_Picture_16.jpeg)

![](_page_10_Picture_17.jpeg)

![](_page_10_Picture_18.jpeg)

b J ĸ う 

عَمادة البَحث العلمي DSR.UQU

![](_page_11_Figure_0.jpeg)

تقديم الدعم المادي وتوفير البيئة البحثية المناسبة والمشجعة لأعضاء هيئة التدريس السعوديين حديثي التخرج ممن يحملون شهادة الدكتوراه ولم يقضي على تعيينهم في درجة أستاذ مساعد عامين

أعضاء وعضوات هيئة التدريس السعوديين حديثي التخرج (سنتين فأقل على رتبة أستاذ مساعد)

> التقديم يكون عن طريق البوابة الإلكترونية عبر نظام إدارة المنح وفقاً لنموذج التقديم ألا يكـون البحث قـد تـم إنجازه مسبقًا كليـاً لد تتجاوز مدة المشروع أربعة وعشرين شهراً عدم تجاوز نسبة الاستـلال المسمـوح بهـا

```
■ (۰۰۰,۰۰۰) مئة ألف ريال مع الالتزام بالبنود المقترحة
■ يتم صرف المبلغ على دفعات ولا يستلم الفريق البحثي مكافأته
                          لحين الانتهاء من مخرجات المشروع

    للعمادة الحق في تخفيض الميزانية مع عدم إبداء الاسباب
```

```
■ الموافقة على التعهد الالكتروني وتوقيع العقد
                              🖕 يفضل فتح حساب في Google Scholar و
                               ■ إنهاء المشروع وتسليم التقرير النهائي
■ أن يقدم الباحث الرئيس الشكر لعمادة البحث العلمي بجامعة أم القرى مع
    ذكر رقم المشروع في البحث المنشور طبقا للصيغة الواردة في العقد
```

![](_page_11_Picture_13.jpeg)

![](_page_11_Picture_14.jpeg)

![](_page_11_Picture_15.jpeg)

![](_page_11_Picture_16.jpeg)

J J ĸ う 

عَمادة البَحث العلمي DSR.UQU

![](_page_12_Figure_0.jpeg)

تقديم الدعم المادي وتوفير البيئة المناسبة والمشجعة لبث روح المنافسة والتميز بين عضوات هيئة التدريس والمساهمة في رفع كفاءة البحث العلمي في جامعة أم القرى

جميع عضوات هيئة التدريس

 التقديم يكون عن طريق البوابة الإلكترونية عبر نظام إدارة المنح وفقا لنموذج التقديم ألا يكون البحث قد تم إنجازه مسبقًا كلياً لا تتجاوز مدة المشروع أربعة وعشرين شهراً عدم تجاوز نسبة الاستلال المسموح بها

```
    ۵۰۰,۰۰۰) خمسمائة ريال مع الدلتزام بالبنود المقترحة

■ يتم صرف المبلغ على دفعات ولا يستلم الفريق البحثي مكافأته
                          لحين الانتهاء من مخرجات المشروع

    للعمادة الحق في تخفيض الميزانية مع عدم إبداء الاسباب
```

```
    الموافقة على التعهد الدلكتروني وتوقيع العقد

                               🖕 يفضل فتح حساب في Google Scholar و

    إنهاء المشروع وتسليم التقرير النهائي

■ أن تقدم الباحثة الرئيسية الشكر لعمادة البحث العلمي بجامعة أم القرى
 مع ذكر رقم المشروع في البحث المنشور طبقاً للصيغة الواردة في العقد
```

![](_page_12_Picture_12.jpeg)

![](_page_12_Picture_13.jpeg)

جَامِعَةُ أُمَّ القُرئ

![](_page_12_Picture_15.jpeg)

![](_page_12_Picture_17.jpeg)

المقترح البحثي

![](_page_12_Picture_19.jpeg)

تقديم

![](_page_12_Picture_20.jpeg)

J J ĸ う 

![](_page_13_Figure_0.jpeg)

د تزيد على ( ۱۰۰,۰۰۰) مئة ألف ريال للماجستير و ( ۱۵۰,۰۰۰) مئة وخمسون ألف ريال للدكتوراه كحد أقصى مع الدلتزام بالبنود المقترحة . • تصرف مكافأة مقطوعة بما يعادل عام واحد – مهما بلغت مدة إنجاز المشروع- وفقاً للائحة الموحدة لدعم البحوث في الجامعات السعودية الحالية وتعدل وفقاً لما يستحدث فيها: ■ درجة الماجستير (٧٢·٠) سبعة آلاف و مئتي ريال للطالب و ( ٧···) سبعة آلاف ريال لكل مشرف ■ درجة الدكتوراه (٩٦··) تسعة آلاف وستمانَّة ريال للطالب و ( ٧···) سبعة آلاف ريال لكل مشرف للعمادة الحق في تخفيض الميزانية مع عدم إبداء الاسباب

> الموافقة على العقد الدلكترونى وتوقيع العقد ∎ يفضل فتح حساب في Google Scholar ■ تنازل الطالب عن حقه في استخدام الرسالة لمدة خمس سنوات من تقديم التقرير النهائي ■ أن يقدم الطالب الشكر لعمادة البحث العلمي بجامعة أم القرى مع ذكر رقم المشروع في البحث المنشور و الرسالة طبقاً للصيغة الواردة في العقد

أن يكون مسجلاً رسمياً كطالب دراسات عليا بجامعة أم القرى وأن يكون قد أتم السنة المنهجية بنجاح واعتمد عنوان الرسالة وحُدد المشرف من القسم التابع له الطالب (تقديم ما يثبت ذلك)

 أن يكون المقترح البحثي المقدم في نفس موضوع رسالة الطالب سواء في درجة الماجستير أو الدكتوراه وألا يكون البحث قد تم إنجازه مسبقاً ■ أن يتم التقديم الإلكتروني عن طريق بوابة الخدمات الإلكترونية عبر نظام إدارة المنح البحثية في بداية كل عام دراسي لمدة شهر عدم تجاوز نسبة الاستلال المسموح بها

أقصى عدد مسموح لطالب الدراسات العليا الاشتراك به هو مشروع واحد

![](_page_13_Picture_7.jpeg)

ĸ ラ 

![](_page_13_Picture_9.jpeg)

![](_page_13_Picture_10.jpeg)

## عَمادة البَحث العلمي DSR.UQU عَمادة

![](_page_14_Figure_0.jpeg)

## منح برنامج سفراء

![](_page_14_Picture_3.jpeg)

■ أن يرفق موافقة القسم الأكاديمي و الكلية التابع لهما الطالب على المشاركة في المؤتمر موضحاً فيها أن المؤتمر ضمن تخصص الطالب المقترح البحثي 🔹 يتم التقديم الإلكتروني عن طريق بوابة الخدمات الإلكترونية عبر نظام إدارة المنح البحثية طوال العام الدراسي برنامج منح سفراء ويلزم بإعادة مبلغ المنحة المستلم كاملاً

• أن يكون مسجلاً رسمياً طالب دراسات عليا أو بكالوريوس بجامعة أم القرى و أن يكون قد أتم السنة المنهجية بنجاح و اعتمد عنوان الرسالة وحُدد المشرِف من القسم التابع له الطالب في حالة طلاب الدراسات العليا أما في حالة طلاب البكالوريوس يكون الطالب حاصل على معدل تراكمي (٢,٧٥) أو أعلى (حيث أن وزن التقدير من ٤ في جامعة أم القرى) • لا يجوز الجمع بين منحتين لتمويل حضور المؤتمر نفسه بالورقة البحثية نفسها سواء كان التمويل من داخل الجامعة أو خارجها . وفي حال ثبوت مخالفة ذلك يحرم الطالب من التقديم في

> الموافقة على التعهد الدلكتروني وتوقيع العقد ■ يفضل فتح حساب في Google Scholar ّGoogle كتيب المؤتمر مطبوعاً أو في صورة إلكترونية ■ تقرير مفصل عن مشاركة الطالب مزوداً بالصور و السماح بطباعتها ضمن سجل التقرير الدوري لبرنامج سفراء ■ أن يقدم الطالب الشكر لعمادة البحث العلمي بجامعة أم القرى مع ذكر رقم المنحة في البحث المنشور وفي المؤتمر عند إلقاء بحثه طبقا للصيغة الواردة في العقد

جميع طلاب البكالوريوس والماجستير والدكتوراه بجامعة أم القرى

 موافقة مجلس العمادة للعمادة الحق في رفض الدعم

أقصى عدد مسموح به للطالب هو منحة و احدة للدرجة العلمية خلال مدة الدراسة لتلك الدرجة الكاملة

![](_page_14_Picture_12.jpeg)

![](_page_14_Picture_13.jpeg)

7 

![](_page_14_Picture_15.jpeg)

## عَمادة البَحث العلمي DSR.UQU .

جَامِعَةُ أُمَّ القُرئ

![](_page_15_Figure_0.jpeg)

تقديم الدعم المادي لأعضاء هيئة التدريس والباحثين لاستثمار خبراتهم العلمية البحثية في ترجمة الكتب والسلاسل العلمية أو تعريبها

![](_page_15_Picture_5.jpeg)

سنتان كحد أقصى بعد توقيع عقد التمويل مع الباحث الرئيس

 أن يكون الكتاب عن أحد المجالات النظرية الشرعية أو اللغوية أو الأدبية أو العلمية أو الصحية أو الهندسية أو الإنسانية التي تهم الجامعة و المجتمع أن تخدم الكتب المترجمة مجالات الخطة الاستراتيجية للجامعة و المجالات التنموية بالمملكة ألا يكون الكتاب المقترح قد سبق ترجمته، أو التقدم به لأي جهة أخرى لدعم ترجمته أو تعريبه ■ ألا يحتوي العمل المترجِّم أو المعرب على أي فكرة أو اتجاه أو نظرية تخالف الفكر الإسلامي أو تناقض ثوابت العقيدة تصريحاً أو تلميحاً أن يقدم المقترح مفصلاً و فق النماذج المخصصة لذلك ومراعاة الأمانة العلمية والحفاظ على الملكية الفكرية للآخرين أن يتم تقديم المشروع إلكتروني من خلال بوابة الخدمات الإلكترونية عبر نظام إدارة المنح

![](_page_15_Picture_8.jpeg)

تسليم التقرير المالي النهائي

 الموافقة على العقد الإلكترونى وتوقيع العقد ∎ يفضل فتح حساب في Google Scholar ▪ الموافقة على انتقال ملكية المادة المترجمة إلى عمادة البحث العلمي تماشياً مع اللائحة الموحدة للبحث العلمي في الجامعات السعودية ■ أن يقدم المترجم الشكر لعمادة البحث العلمي بجامعة أم القرى مع ذكر رقم المشروع في الإنتاج العلمي المترجم طبقاً للصيغة الواردة في العقد

![](_page_15_Picture_11.jpeg)

## منح برنامج مترجم

للمتميزين من أعضاء هيئة التدريس من حملة الدكتوراه أو ما يعادلها مباشرة؛ أو لمجموعة بحثية معتمدة لدى عمادة البحث العلمي أو لأحد المراكز البحثية بجامعة أم القرى

 خضوعه للتحكيم وفقاً لنظام تحكيم الكتب بالمجلس العلمي ٍ أن يشتمل الفريق البحثي على باحث واحد على الأقل في التخصص العلمي للكتاب وأخر متخصص في اللغة المترجم منها وثالث متخصص في اللغة المترجم

للعمادة الحق في رفض الدعم

ثلاثة مشاريع في هذا البرنامج منفصلاً عن باقي برامج المنح

![](_page_15_Picture_17.jpeg)

7 

![](_page_15_Picture_19.jpeg)

![](_page_15_Picture_20.jpeg)

## عَمادة البَحث العلمي DSR.UQU .

![](_page_16_Picture_0.jpeg)

![](_page_16_Picture_1.jpeg)

## آلية تقديم المقترحات البحثية

تقديم المقترح البحثي من خلال الموقع الالكتروني عبر بوابة الخدمات الالكترونية (نظام ادارة المنح البحثية)

الموافقة على التعهدات عبر النظام الالكترونى

مراجعة

المقترح

البحثي

تقديم مقترح البحث للتحكيم العلمى

![](_page_16_Figure_7.jpeg)

![](_page_16_Picture_9.jpeg)

![](_page_17_Picture_0.jpeg)

![](_page_17_Picture_2.jpeg)

![](_page_17_Picture_3.jpeg)

![](_page_17_Picture_4.jpeg)

Ĩ 5 ĸ 

![](_page_17_Picture_6.jpeg)

![](_page_17_Picture_7.jpeg)

جَامِعَةُ أُمّ القُرئ

![](_page_18_Picture_0.jpeg)

## الماجستير ومابعد ۰ ۰۸ ریال شهریآ

## الكالوريوس ۰ ۰۲ ریال شهریآ

## طلاب الحامعة ۰ ۰ ۲ ریال شهریا

![](_page_19_Picture_3.jpeg)

![](_page_19_Picture_6.jpeg)

ĨŢ; النقرب بوا 7. 

ĸ

جَامِعَةُ أُمَّ القُرئ

![](_page_20_Picture_1.jpeg)

![](_page_20_Picture_3.jpeg)

![](_page_20_Picture_9.jpeg)

جَامِعَةُ أُمَّ القُرئ

مدى إثراء المجلة لقواعد البيانات العلمية في مجال

من الموصى به أن يشار في كل مقالة بقدر الإمكان

مدى الاستشهاد بالأعمال السابقة لمؤلفي المقالات

أوعية النشر الإنجليزية المقبولة www.scimagojr.com

![](_page_21_Picture_4.jpeg)

ĨŢ. النقزيد 5 ĸ 

باللغة الإنجليزية.

أن يدل عنوان المجلة دلالة واضحة على مضمونها أن تصف عناوين المقالات محتوياتها بوضوح أن تتضمن المقالات معلومات مرجعية كاملة أن تنشر المجلة العنوانين الكاملة لمؤلفي المقالات لمحتوى المقال

المستند إليها

![](_page_21_Picture_10.jpeg)

جَامِعَةُ أُمَّ القُرئ

![](_page_22_Picture_0.jpeg)

| بنامج رائد                                                                                                    | ، لبر            | بة مساعد               | اند    | ل ميز        | جدو  |               |       |                                          |                 |
|----------------------------------------------------------------------------------------------------|------------------|------------------------|--------|--------------|------|---------------|-------|------------------------------------------|-----------------|
|                                                                                                    |                  |                        |        |              |      |               |       |                                          |                 |
|                                                                                                    | _                |                        |        | السنة الاولى |      | المنة الثانية |       |                                          |                 |
| الاشحاص                                                                                                    | 1961             | (لمستحقات              | الليهر | 4,81511      | اشهر | 4,81611       | اجملي |                                          |                 |
| مستشار (داخل مكه/ خارج مكه/ دولي) يحتسب بالايام                                                                |                  | (7000/14000/20000)     |        | -            |      | -             | -     |                                          |                 |
| يلحث رنيس                                                                                                    | 1                | 1,200.00               |        | -            |      | -             | -     |                                          |                 |
| يلحث مشارڭ                                                                                                    |                  | 1,000.00               |        | -            |      | -             | -     |                                          |                 |
| the second second second second second second second second second second second second second second second s |                  | 6.00.00                |        | -            |      | -             | -     |                                          |                 |
| میاحد یاحب(حملہ یعاریوس)<br>مدیر مشروع                                                                         |                  | 400.00                 |        | -            |      |               | -     |                                          |                 |
| سیر سرون<br>سیاند بادث (دملة مادستیر)                                                                          |                  | 800.00                 |        | _            |      | _             | -     |                                          |                 |
| ۔ ، ، ۔<br>طالب ماجستیں                                                                                        |                  | 600.00                 |        | -            |      | -             | -     |                                          |                 |
| طلب دكتورراة                                                                                                   |                  | 800.00                 |        | -            |      | -             | -     |                                          |                 |
| قلي                                                                                                    |                  | 400.00                 |        | -            |      | -             | -     |                                          |                 |
| طلب بکاریوس(بحد اقصی 5)                                                                                        |                  | 400.00                 |        | -            |      | -             | -     |                                          |                 |
| كاتب/سكرتير                                                                                                    |                  | 400.00                 |        | -            |      | -             | -     |                                          |                 |
| ا البند 140 من ستان ميرانية الشرور الاجالية                                                                    | لا يتجاوز هذا    | يدب ان                 |        | -            |      | -             | -     |                                          |                 |
| اجهزة ومعدات                                                                                                   |                  |                        |        |              |      |               | -     |                                          |                 |
| تجهيزات اساسية                                                                                                 |                  |                        |        |              |      |               | -     |                                          |                 |
| موالا                                                                                                    |                  |                        |        |              |      |               | -     |                                          |                 |
| اتمال مهنيه                                                                                                    |                  |                        |        |              |      |               | -     |                                          |                 |
| امکان ان یصل سنت هدا البند آل 100٪ من ام                                                                       | يه البنوديا      | رلکن سیکون علے حصاب با |        | -            |      | -             | -     |                                          |                 |
| موتمرات                                                                                                    |                  |                        |        |              |      |               | -     |                                          |                 |
| تىرىپ                                                                                                    |                  |                        |        |              |      |               | -     |                                          |                 |
| رحلات ميدانية<br>د الدين مريد برين تقدر مريانية الماد المراكز سالين                                            | 11 a 1 da - a 11 |                        |        |              |      |               | -     |                                          |                 |
| ا البند 117 من علك ميزاليه العرق الجالية                                                                       | د پنجور مد       | يويب ارد               |        | _            |      | _             | -     |                                          |                 |
| مساعدة الكتابية                                                                                                |                  |                        |        |              |      |               | -     |                                          |                 |
| تحرير ظمي                                                                                                    |                  |                        |        |              |      |               | -     |                                          |                 |
| تدليف سر<br>ا البند 10% مد متذر ميرانية الليريم الاصاليم                                                       | لا بتحامز هذا    | al con                 |        | _            |      | _             | -     |                                          |                 |
|                                                                                                    |                  |                        |        |              |      |               | -     | التمدية الاحمادة من المنقف الاعلى لا اند |                 |
| احمالي التكاليف                                                                                                |                  |                        |        |              |      |               |       |                                          |                 |
|                                                                                                    |                  |                        |        |              |      |               |       | 0.00%                                    |                 |
|                                                                                                    |                  |                        |        |              |      |               |       |                                          |                 |
|                                                                                                    |                  | رينجص                  |        |              |      |               |       | المعمية لليمود                           |                 |
|                                                                                                    |                  |                        |        |              |      |               |       |                                          |                 |
| نقيلية                                                                                                    | القوى النذ       |                        |        |              |      |               | -     | IDIA10#                                  |                 |
|                                                                                                    | متطلي            |                        |        |              |      |               | _     | IDIA/0#                                  |                 |
| 9                                                                                                    | الرحلا           |                        |        |              |      |               | -     | IDIA10#                                  |                 |
|                                                                                                    | اخرو             |                        |        |              |      |               | -     | IDIA/0#                                  |                 |
| اللشروع                                                                                                    | جمالي تكلفة      | J                      |        |              |      |               | -     | IDIA/0#                                  | تف الاعلى لراند |
|                                                                                                    |                  |                        |        |              |      |               |       |                                          | (               |
|                                                                                                    |                  |                        | A UN   |              |      |               |       | DS                                       | R.UC            |

![](_page_22_Picture_4.jpeg)

ĨŢ. 5 ど 

| الاجمالية من | التسبية |  |
|--------------|---------|--|
| 0%           |         |  |

![](_page_22_Picture_7.jpeg)

جَامِعَةُ أَمِّ القُرىٰ

![](_page_23_Picture_0.jpeg)

| ج باحث/و اعدة                                                                                                    | نامع          | بناعد لبرا             | 4    | يرانية        | <b>A</b> ( | جدور                |        |                                           |                                       |
|----------------------------------------------------------------------------------------------------|---------------|------------------------|------|---------------|------------|---------------------|--------|-------------------------------------------|---------------------------------------|
|                                                                                                    |               |                        |      |               |            |                     |        |                                           |                                       |
|                                                                                                    |               |                        |      | المنقة الأولى |            | السنة الثقية        |        |                                           |                                       |
| الاشتقاص                                                                                                    | العدد         | المستحقات              | اشهر | 411511        | اللهر      | -<br>4 <u>889</u> 1 | اجمالي |                                           |                                       |
| مستشار (داخل مکه/ خارج مکه/ دولی) بحنسب بالایام                                                                                                    |               | (7000/14000/20000)     |      | _             |            | _                   | _      |                                           |                                       |
| يلحث رتيس                                                                                                    | 1             | 1,200.00               |      | -             |            | -                   | _      |                                           |                                       |
| يلحث مشارك                                                                                                    |               | 1,000.00               |      | -             |            | -                   | -      |                                           |                                       |
|                                                                                                    |               |                        |      | -             |            | -                   | -      |                                           |                                       |
| مساعد باحث(حملة بكاريوس)                                                                                                    |               | 600.00                 |      | -             |            | -                   | -      |                                           |                                       |
| مدير مشروع                                                                                                    |               | 400.00                 |      | -             |            | -                   | -      |                                           |                                       |
| مساعد ياحث (حملة ماجستير)                                                                                                    |               | 800.00                 |      | -             |            | -                   | _      |                                           |                                       |
| طالب ماجستير                                                                                                    |               | 600.00                 |      | -             |            | -                   | -      |                                           |                                       |
| طالب دكتوراة                                                                                                    |               | 800.00                 |      | -             |            | -                   | -      |                                           |                                       |
| قني                                                                                                    |               | 400.00                 |      | -             |            | -                   | _      |                                           |                                       |
| ۔<br>طلب يکاريوس(بحد اقصى 5)                                                                                                    |               | 400.00                 |      | -             |            | -                   | -      |                                           |                                       |
| کاتب/سکرتیر                                                                                                    |               | 400.00                 |      | -             |            | -                   | -      |                                           |                                       |
| ا البند 40٪ من متف ميرانية للشرور الاجالية                                                                                                    | لا يتجاوز هذا | ييب ان                 |      | _             |            | -                   | _      |                                           |                                       |
| الحهزرة ومعدات                                                                                                    |               |                        |      |               |            |                     | _      |                                           |                                       |
| تجهيزات اساسية                                                                                                    |               |                        |      |               |            |                     | -      |                                           |                                       |
| موالا                                                                                                    |               |                        |      |               |            |                     | -      |                                           |                                       |
| اعمل مهتية                                                                                                    |               |                        |      |               |            |                     | -      |                                           |                                       |
| ذمكان ان يصل ستف هذا البند ال 100٪ من اجمال تكلفة                                                                                                    | ية البنوديبا  | راکن سیکون علی حصاب یک |      | -             |            | -                   | -      |                                           |                                       |
| موتمرات                                                                                                    |               |                        |      |               |            |                     | _      |                                           |                                       |
| تدريب                                                                                                    |               |                        |      |               |            |                     | _      |                                           |                                       |
| رحلات ميدانية                                                                                                    |               |                        |      |               |            |                     | -      |                                           |                                       |
| ا البند 15٪ من ستف ميرانية الشرور الاجاليه                                                                                                    | لا يتجاوز هذا | ييب ان                 |      | -             |            | -                   | -      |                                           |                                       |
| مساعدة الكتابية                                                                                                    |               |                        |      |               |            |                     | _      |                                           |                                       |
| تحرير علمي                                                                                                    |               |                        |      |               |            |                     | -      |                                           |                                       |
| ۔<br>تکلیف نشر                                                                                                    |               |                        |      |               |            |                     | -      |                                           |                                       |
| ا البند 10٪ من ستف ميرانية للشرور الاجاليه                                                                                                    | لا يتجاوز هذا | يدب ان                 |      | _             |            | -                   | _      |                                           |                                       |
|                                                                                                    |               |                        |      |               |            |                     |        | النسية الاجماليه من السقف الاعلى لليرتامج |                                       |
| اجمالي التكاليف                                                                                                    |               |                        |      | _             |            | -                   | _      | 0.00%                                     |                                       |
|                                                                                                    |               |                        |      |               |            |                     |        |                                           |                                       |
|                                                                                                    |               | اللخص                  |      |               |            |                     |        | النسب للينود                              |                                       |
|                                                                                                    |               |                        |      |               |            |                     |        |                                           |                                       |
| تقبابه                                                                                                    | القوي القد    |                        |      |               |            |                     | _      | !DIV/0#                                   |                                       |
|                                                                                                    |               |                        |      |               |            |                     |        |                                           |                                       |
|                                                                                                    |               |                        |      |               |            |                     | -      | 101¥70#                                   |                                       |
| a<br>1997 - 1997 - 1997 - 1997 - 1997 - 1997 - 1997 - 1997 - 1997 - 1997 - 1997 - 1997 - 1997 - 1997 - 1997 - 1997 -<br>1997 - 1997 - 1997 - 1997 - 1997 - 1997 - 1997 - 1997 - 1997 - 1997 - 1997 - 1997 - 1997 - 1997 - 1997 - 1997 - | الرحلا        |                        |      |               |            |                     | -      | IDIW/0#                                   |                                       |
|                                                                                                    | اخري          |                        |      |               |            |                     | _      | IDIA/0#                                   |                                       |
| واللشب وج                                                                                                    | صالی تکلنة    |                        |      |               |            |                     | _      | !DI¥/0#                                   | ة الاحمالية من المنتف الاعلى لليرتامج |
|                                                                                                    |               |                        |      |               |            |                     |        |                                           | 0.00%                                 |
|                                                                                                    |               |                        |      |               | Et<br>NA   | ل<br>الاللہ - (     |        | DSR.                                      | ب العلمي UQU                          |

![](_page_23_Picture_4.jpeg)

\_\_\_\_\_ \_\_\_\_\_

\_\_\_\_\_ \_\_\_\_\_

\_\_\_\_\_

\_\_\_\_\_

جَامِعَةُ أُمِّ القُرىٰ

<u>ج</u>

:7

5

ĸ

![](_page_24_Figure_0.jpeg)

![](_page_24_Picture_1.jpeg)

![](_page_24_Picture_3.jpeg)

![](_page_24_Picture_4.jpeg)

![](_page_25_Picture_0.jpeg)

مناسبا للنشر و لا يتجاوز صفحة واحدة

(۵۰۰ کلمة بحد أقصی)

يحتوي على وصف متكامل وواضح لنشاط البحث

![](_page_25_Picture_5.jpeg)

![](_page_25_Picture_6.jpeg)

![](_page_25_Picture_7.jpeg)

![](_page_26_Picture_0.jpeg)

![](_page_27_Picture_0.jpeg)

![](_page_27_Picture_1.jpeg)

![](_page_27_Picture_2.jpeg)

![](_page_28_Picture_0.jpeg)

كيفية اختبار صحة الحلول المقترحة، وآلية التوصل إلى النتائج التي تدعم الفرضية المقترحة بما يمكن تعميمها ونشرها

 $\mathbf{O}$ 

![](_page_28_Picture_4.jpeg)

![](_page_28_Picture_5.jpeg)

![](_page_28_Picture_6.jpeg)

![](_page_28_Picture_7.jpeg)

|                   | TRL6 | تم عرض التقنية واثبات عملها في<br>بيئة تطبيقها                       |
|-------------------|------|----------------------------------------------------------------------|
|                   | TRL7 | تم بناء نموذج أولي في نظام<br>متكامل يعمل في بيئته التشغيلية         |
| التقنية           | TRL8 | تم بناء النظام كاملا وتجربته في<br>المعمل واثبات عمله                |
| لمعمل             | TRL9 | تم بناء النظام كاملا وتجربته واثبات<br>فعاليته في بيئة عمله الطبيعية |
| ي البيئة<br>معمل) |      |                                                                      |

![](_page_29_Picture_1.jpeg)

![](_page_29_Picture_2.jpeg)

تخدم بوجه خاص التوجه الاستراتيجي لجامعة أم القرى ومدينة مكة المكرمة

النتائج المتوقعة

منها

 $\overline{\bigcirc}$ 

Ц

Ц

![](_page_29_Picture_5.jpeg)

![](_page_29_Picture_6.jpeg)

عَمادة البَحث العِلمي DSR.UQU

جَامِعَةُ أُمَّ القُرئ

تعريف المستفيدين الأوليين من هذا المشروع باعتبار امكانيه تحويل نتائجه إلى منتجات حية تخدم فئة معينة من أفراد المجتمع

![](_page_30_Picture_1.jpeg)

سرد الفوائد المتعلقة بالتعليم وتدريب الطلاب السعوديين و التطوير الوظيفي من المقترح الباحثين

Ø

مراز ض الأض

January S

قيمة المشروع للمملكة

 $\bigcirc$ 

××

ذكر الفائدة المرجوة من هذا المشروع للمملكة العربية السعودية ولا سيما الفوائد ذات الصلة بالأنشطة القومية ذات الطابع الصناعي والإبداعي

وصف التأثيرات الإيجابية المحتملة على الاقتصاد والمجتمع ككل، وكذلك النتائج السلبية المحتملة إن وجدت

![](_page_30_Picture_7.jpeg)

1 5 ंग 习 

![](_page_30_Picture_9.jpeg)

![](_page_30_Picture_10.jpeg)

![](_page_30_Picture_11.jpeg)

![](_page_31_Picture_0.jpeg)

![](_page_31_Picture_1.jpeg)

![](_page_31_Picture_2.jpeg)

![](_page_32_Picture_0.jpeg)

![](_page_32_Picture_2.jpeg)

![](_page_32_Picture_3.jpeg)

جَامِعَةُ أُمَّ القُرئ

| F |              |                  |                |              |           |           |             |
|---|--------------|------------------|----------------|--------------|-----------|-----------|-------------|
|   |              |                  | ä.             | يرة الذات    | (ئىپ      |           |             |
|   |              |                  |                |              | الرباعي   | الاسم     |             |
|   |              |                  |                | الدولة       | ä         | المديد    |             |
|   |              |                  | Ċ              | هاتف العم    |           |           |             |
|   |              |                  |                | فاكس         |           |           |             |
|   |              |                  | يني (إضافي)    | بريد إلكترو  |           |           |             |
| - |              | القسم            |                |              |           | انكليه    |             |
|   |              | بلد المنشأ       |                |              | يلاد      | تاريخ الم |             |
|   |              |                  |                |              |           |           |             |
|   |              |                  |                |              |           |           |             |
| _ |              |                  | مىون كىيە      | الده لة      |           |           |             |
| - |              | - <sup>1</sup> ( | ظيفية (إن وجد) | مناصب و      |           |           |             |
|   |              |                  | الدقيق         | التخصص       |           |           |             |
|   |              |                  |                |              |           |           |             |
|   |              |                  | لبحثية         | الاهتمامات ا |           |           |             |
|   |              |                  |                |              |           |           |             |
|   |              |                  |                |              |           |           |             |
|   |              | لھ               | الباحث بتزويد  | ضافية يرغب   | معلومات إ |           |             |
|   | enageneere C |                  |                |              |           |           | で<br>。<br>。 |

| تاريخ الحصول عليه    |  |
|----------------------|--|
| الدولة               |  |
| مناصب وظيفية (إن وجا |  |
| التخصص الدقيق        |  |
|                      |  |

![](_page_33_Picture_4.jpeg)

| الكلية (أستاذ(ة)/دكتور (ة)) |
|-----------------------------|
| صندوق البريد                |
| هاتف المنزل                 |
| الجوال                      |
| بريد إلكتروني (أساسي)       |
| الجامعه                     |
| الجنسية                     |
| اللغات التي تجيدها          |
|                             |
| آخر مؤهل علمي               |
| الجامعة المتخرج منها        |
| المسمى الوظيفي              |
| التخصص العام                |
|                             |
|                             |
|                             |
|                             |
|                             |

![](_page_33_Picture_7.jpeg)

# ملاحظة: يفضل ألا تزيد السيرة الذاتية عن صفحتين

してて ラ 了

![](_page_33_Picture_10.jpeg)

![](_page_33_Picture_11.jpeg)

![](_page_34_Picture_0.jpeg)

![](_page_34_Picture_6.jpeg)

![](_page_34_Figure_7.jpeg)

الربط بين الأهداف والمراحل والمهام وفريق العمل والمخرجات

الموافقة على الشروط

🔍 تقسيم المشروع الى فترات زمنية 🔵 تقسيم مهام المشروع على هذه المراحل

الربط بين مخرجات المشروع والأهداف الأستراتيجية

### الأهداف الاستراتيجية

- الأهداف التي وضعتها جامعة أم القرى للبحث العلمي كجزء من الخطة التنموية للإقتصاد المعرفي ومن المتوقع تحقيقها من خلال المشروع
- 🔵 يجب أن ترتبط مخرجات المشروع بالأهداف كمعيار لقياس معدل الإنجاز والتقدم في تحقيق التوجه الإستراتيجي للجامعة

![](_page_34_Figure_22.jpeg)

5

![](_page_34_Figure_23.jpeg)

للقياس ويمكن ربطها بالمخرجات

## مراحل المشروع

![](_page_34_Picture_26.jpeg)

![](_page_34_Picture_27.jpeg)

![](_page_35_Picture_0.jpeg)

الخطو ات تسجيل دخول من بوابة الخدمات الإلكترونية على موقع الجامعة ٢ اختيار نظام إدارة المنح البحثية الدخول على لوحة التحكم للبرنامج والتقديم على مقترح بحثي جديد الموافقة على الشروط العامة تعبئة بيانات المشروع في شاشة "معلومات عامة" تحميل الملفات لا تعبئة بيانات الفريق البحثي  $\Lambda$  تعريف مراحل المشروع ربط الأهداف بالمراحل والمهام ١ ربط المهام بفريق العمل 11 ربط المخرجات بالأهداف ٢١ ميزانية المشروع تابع الميزانية "منطلبات" عَمادة البَحث العلمي DSR.UQU .

![](_page_35_Picture_2.jpeg)

すてい 

![](_page_36_Picture_0.jpeg)

![](_page_37_Picture_0.jpeg)

| خدمات البحث والتطوير | خدمات أكاديمية     |
|----------------------|--------------------|
| إدارة المنح البحثية  | البوابة الأكاديمية |

|              |            | سعودية |
|--------------|------------|--------|
| إدارة الجامع | عن الجامعة | يەر    |
|              |            | لقرئ   |
|              |            |        |

![](_page_37_Picture_23.jpeg)

.7 じ النقايح 1 N N N 5 ・プ

![](_page_37_Picture_26.jpeg)

![](_page_37_Picture_37.jpeg)

![](_page_38_Picture_0.jpeg)

![](_page_38_Picture_2.jpeg)

![](_page_38_Picture_3.jpeg)

![](_page_38_Picture_4.jpeg)

![](_page_39_Picture_0.jpeg)

| oly f | ion a | a ne | w pr | opo        | sal / | - <del>1</del> -1-1-1 | ہ بعثی | þ  | طی ماذ | <del>, 2</del> 2 | •    |     |     |      |      |    |
|-------|-------|------|------|------------|-------|-----------------------|--------|----|--------|------------------|------|-----|-----|------|------|----|
|       |       |      |      |            |       |                       |        |    |        |                  |      |     |     |      |      |    |
|       |       |      |      |            |       |                       |        |    |        |                  |      |     |     |      |      |    |
| e/i   | -     | Б    | iit/ | نحر        |       | Cre                   | satio  | n  | date,  | 6229             | P63  | 5   |     |      |      |    |
|       |       |      |      |            |       | 20                    | 16-1   | 12 | -28 0  | 8:4              | 0:09 |     |     |      |      |    |
|       |       |      |      |            |       |                       |        |    |        |                  |      |     |     |      |      |    |
|       |       |      |      |            |       |                       |        | _  |        |                  |      |     |     |      |      |    |
|       |       |      |      |            |       |                       |        |    |        |                  |      |     |     |      |      |    |
|       |       |      |      |            |       |                       |        |    |        |                  |      |     |     |      |      |    |
|       |       |      |      |            |       |                       |        |    |        |                  |      |     |     |      |      |    |
| تعنز  | Su    | bmit | 1.   | <b>1</b> , | dead  | lin/J                 | ھور    | .  | Revis  | e da             | te/J | . F | lag | lark | sm f | ۱  |
|       |       |      |      |            |       |                       |        |    |        |                  |      |     |     | No   | ) da | ta |
|       |       |      |      |            |       |                       |        |    |        |                  |      |     |     |      |      |    |

| ract/ 443 | نحميل /Download | Plagiarism file/J. | Status/94                              | Status date/%          | تعنون/Title                                                                      | کرد لیمت / Code     | Progra |  |  |  |
|-----------|-----------------|--------------------|----------------------------------------|------------------------|----------------------------------------------------------------------------------|---------------------|--------|--|--|--|
|           |                 |                    | رفنن ٿيعث بنڌء علي<br>رآن ٿلجنة ٿلطنية | 2016-09-21<br>10:44:46 | نرنىة دور كل من لېلاكتون-1 و<br>لېلاكتون -3 كىسىيات مرمنىية في<br>تېلېب الترايين | 15-MED-3-1-<br>0040 | 2      |  |  |  |
|           |                 |                    | رفدن ٿيعت بنڌ، علي<br>رآي ٿلجنة ٿلطنية | 2016-09-21<br>10:44:46 | نرضة تأثير جزيك ثانى اكنيد<br>الليتانيوم المتناهية المسغر على امساية<br>اللب     | 15-SCI-3-1-<br>0049 | 2      |  |  |  |
|           |                 |                    |                                        |                        |                                                                                  |                     |        |  |  |  |
|           |                 |                    |                                        |                        |                                                                                  |                     |        |  |  |  |

### ر- لوحة تحتم علي حسن محمد امين - برامع المنع البحثية الداخلية

### المقرحات المطوطة / Saved proposals

| تعتون/Title           | Program/; |
|-----------------------|-----------|
| لفتيز                 | بلحث      |
| I of 1-1 20 Show rows | : 1 Go to |

|                  | هينها / Rev ised proposals / الهينها | تعطلوب  |
|------------------|--------------------------------------|---------|
| Comments/4044344 | تعنوان/Title                         | Progra  |
| to display       |                                      |         |
| 4 🕨 0 of 0       | 0 = 20 Show rows:                    | 1 Go to |
|                  |                                      |         |

### المقرحات المقمة / submitted proposals

جميع الطوق مطرطة () حمانة البحث الطمي .. جامعة أم التربي

![](_page_39_Picture_10.jpeg)

![](_page_39_Picture_11.jpeg)

![](_page_39_Picture_12.jpeg)

![](_page_39_Picture_13.jpeg)

![](_page_39_Picture_14.jpeg)

![](_page_40_Picture_0.jpeg)

![](_page_40_Picture_1.jpeg)

![](_page_40_Picture_2.jpeg)

![](_page_40_Picture_3.jpeg)

![](_page_40_Picture_4.jpeg)

![](_page_40_Picture_5.jpeg)

![](_page_41_Picture_0.jpeg)

برنامج التمويل / Funding Program \* ْ باحث 1. أن المقترح البحثي، وما يحتويه أصيل، ومن إتداد الغريق البحثي، وأن جميع أجزائه عير منقولة ( حيث سيتم فحص المقترح من خلال برامج الأمانة العمية). 2. أن جميع البيانات الواردة في السيرة الذاتية للغريق البحثي صحيحة، حيث إن أي خال فيها يعد إخلالًا بالأمانة العلمية.> 3. أنه لا توجد أية مصدر دعم أعرى للمقترح البعثي، وأنه عير مقم كليًّا ولا جزئيًّا، ولا تحت أي عنوان إلى الية جهة أخرى حالياً لطلب الدعم، وللجامعة ولعمادة البحث العلمي الحق باتخاذ أي إجراء اتراه مناسبًا في حال ديوت تقدم الفريق بمقترح مماثل للحصول على تمويل ملي من أية جهة أخرى. 4. أنه في حال الموافقة على دعمه ان يقدم المقترح لجهة أخرى لطلب الدعم. . 5. أن جميع أعضاء الفريق البحثي (البلحث الرئيس والمشاركين) متفقون على العل في هذا المشروع. واحدر . 7. أنه تم إرفاق جميع المستندات المطلوبة من قبل العمادة ومنها توقيعات موافقة الباحثين المشاركين. والمستشار (إن وجد).

6. أن تتعهد يلخطر عمادة البحث العلمي في حالة ما قرر الباحث الرئيس ترك الجامعة لأكثر من فصل دراسي 👘 A. When approved, the proposal will not be submitted to any other funding

أوافق / Agree

![](_page_41_Picture_13.jpeg)

![](_page_41_Figure_14.jpeg)

![](_page_41_Picture_15.jpeg)

![](_page_41_Picture_16.jpeg)

![](_page_41_Picture_17.jpeg)

![](_page_42_Picture_0.jpeg)

![](_page_42_Picture_1.jpeg)

| Q 7 7 | 6 6 5    |
|-------|----------|
|       |          |
|       |          |
|       |          |
|       |          |
|       |          |
|       |          |
|       |          |
|       |          |
|       |          |
|       |          |
|       |          |
|       |          |
|       |          |
|       |          |
|       |          |
|       |          |
|       |          |
|       |          |
|       |          |
|       | <b>T</b> |
|       |          |
|       |          |
|       | <b>*</b> |
|       |          |
|       |          |
|       | · •      |
|       |          |
|       |          |
|       |          |
|       |          |
|       |          |
|       |          |
|       |          |
|       |          |
|       |          |
|       |          |
|       |          |
|       |          |
|       |          |
|       |          |
|       |          |
|       |          |
|       |          |

جميع الحتوق محتوطة @ عمادة البحث الطمي - جامعة أم الترى

![](_page_42_Picture_4.jpeg)

![](_page_42_Figure_5.jpeg)

![](_page_42_Picture_6.jpeg)

![](_page_42_Picture_7.jpeg)

![](_page_42_Picture_8.jpeg)

![](_page_42_Picture_9.jpeg)

![](_page_42_Picture_10.jpeg)

![](_page_42_Picture_11.jpeg)

![](_page_42_Picture_12.jpeg)

![](_page_43_Picture_0.jpeg)

| 3 | استعراض                |
|---|------------------------|
|   |                        |
| A | استعراض                |
|   | pdf this was           |
| A | استعراض                |
|   | يسمح بملغات pdf فقط    |
| A | استعر احتن             |
|   | يسمح بملقات pdf فقط    |
| A | استعراض                |
|   | يسمح بملغات pdf فقط    |
| 2 | استعر احتن             |
| 9 | يسمح بملقات pdf فقط    |
| A | استعراض                |
| 9 | يسمح بملغات pdf فتط    |
|   | استعراض                |
|   | الدين الذاتية , pdf ها |
|   | القاب العاتب           |
|   | يسمح بملغات pdf فقط    |

| Template / (lingle) | * Arabic Summary /                       |
|---------------------|------------------------------------------|
| Template / Explain  | زى / English Summary                     |
| Template / Exam     | Introduction /                           |
| Template / Highl    | * Literature Review                      |
| Templete / Hard     | <ul> <li>Research Methodology</li> </ul> |
| Template / z=jail   | * Value To Kingdom / ≩≤Lu                |
| Template / Elisali  | * References                             |
| Template / Line     | • Resume                                 |
|                     |                                          |

![](_page_43_Picture_3.jpeg)

![](_page_43_Picture_4.jpeg)

![](_page_43_Picture_5.jpeg)

![](_page_43_Picture_6.jpeg)

![](_page_43_Picture_7.jpeg)

![](_page_44_Picture_0.jpeg)

| - الفريق البحث <i>ي /</i> Research Team |                                                |                                            |
|-----------------------------------------|------------------------------------------------|--------------------------------------------|
| البلحث الرئي <i>س/</i> Pl               |                                                |                                            |
| رقم العضوب / Emplyoee Id                | الاسم / Name                                   | الدرجة العلمية / Title                     |
| 4331100                                 | على حسن محدد امين                              | استلا مساعد                                |
|                                         |                                                | Add / المتناقة / Add                       |
| ليلجثين ليشار كين / sl-00               |                                                |                                            |
| الإسم أي البريد الالكتروني              | اضافة باحث مشارك / I-Co                        | Add a                                      |
| Name or Email                           | asraig                                         | Search / CS                                |
| on researcher record to add cv          | Double click                                   |                                            |
| الانىم / Name                           | الدرجة العا<br>الدرجة العا                     | البريد الالكتروني / Email                  |
| لاارة العنح الداخلية                    |                                                | dsrdig@uqu.edu.sa                          |
| ows: 1 Go to page:                      | ▶ 1 of 1-1 - 10 Show I                         |                                            |
|                                         | ی اندا (Save / منظر)                           | Clos                                       |
| الإسح Name/                             | ذرجة العلمية / Title البريد الإلكتروني / Email | Confirma د الذهبة/Delete تنعير/Change حذف/ |
|                                         | Vo data to display                             |                                            |
|                                         |                                                |                                            |

![](_page_44_Picture_2.jpeg)

![](_page_44_Picture_4.jpeg)

![](_page_44_Picture_5.jpeg)

بناية من القرئ جامِعَةُ أَمّ القرئ

N

التقد

N. N.

![](_page_45_Picture_0.jpeg)

| Personal Dat              |                                                   |
|---------------------------|---------------------------------------------------|
| مريبية / Arabic Name      | ی حسن                                             |
| زية / English Name        | Ali Amin                                          |
| النوع / Gender            | <b>نکر</b>                                        |
| Working E                 |                                                   |
| Scientific Degree /       | استاذ مشارك                                       |
| هة العمل / Institution    | جامعة العنصورية                                   |
| الكلية / College          | العلوم                                            |
| القسم/ Dept               | علم الحوان                                        |
| ثبات الهرية / NI Image    | استعراض<br>Consultant Cons ()<br>الغاء تحمل الملف |
| Co                        |                                                   |
| ممهى / Offical Email /    | alihamin@gmail.com                                |
| <del>ج</del> وال / Mobile | 009595545502                                      |
|                           |                                                   |
|                           |                                                   |
| DSR.UQ                    |                                                   |
|                           |                                                   |

![](_page_45_Picture_2.jpeg)

![](_page_45_Picture_3.jpeg)

![](_page_45_Picture_4.jpeg)

![](_page_45_Picture_5.jpeg)

التقر N.N.

|              | اضافة عضو جديد/ Add a new member                                                   |               |              |
|--------------|------------------------------------------------------------------------------------|---------------|--------------|
| * Role / 🍕   | من فضلك اختر الفئة                                                                 |               |              |
| * Stud       | داصل على شيادة حامعية / College degree<br>حاصل على شيادة الماجستير / Master degree |               |              |
| رکة / Role / |                                                                                    | Student / ملك | حنف / Delete |
| 1-,          | طالب جامعی - فنی - مهنی                                                            | $\checkmark$  |              |
| 1            | حاصل على شهادة جامعية                                                              | $\checkmark$  |              |
| 1            | حاصل على شهادة الماجستير                                                           |               |              |

![](_page_46_Picture_1.jpeg)

![](_page_46_Figure_3.jpeg)

![](_page_46_Picture_4.jpeg)

![](_page_46_Picture_5.jpeg)

![](_page_46_Picture_6.jpeg)

![](_page_47_Picture_0.jpeg)

الضغط على زر إضافة كتب إيميل الباحث المشارك اذا كان من داخل الجامعة فتظهر معلوماته مباشرة أم اذا كان خارجي لابد إضافة بياناته في نافذة أخرى بعد إضافة الباحث المشارك الضغط مرتين عليه لإرفاق السيرة الذاتية الضغط على زر حفظ ليتم إرسال إيميل الكرتوني تلقائي على إيميل الباحث المشارك متضمنا السؤال عن طلب الموافقة للمشاركة في البحث في حالة الانتظار للرد تظهر حالة الباحث (لم يرد) عند موافقة الباحث الكترونيا عن طريق الإيميل تتغير حالة الباحث إلى موافق ثم يتم إكمال الخطوات

![](_page_47_Picture_4.jpeg)

![](_page_47_Picture_5.jpeg)

![](_page_47_Picture_6.jpeg)

N الالكنوب

![](_page_47_Picture_8.jpeg)

![](_page_48_Picture_0.jpeg)

![](_page_48_Picture_1.jpeg)

|                                | -              |
|--------------------------------|----------------|
|                                |                |
|                                |                |
|                                |                |
| المرجة العله                   | Na             |
| استاد استاعد                   |                |
|                                |                |
|                                |                |
|                                |                |
| Reload CV/4 Invitation Mail/4. | . Confirmatio  |
|                                | No data to dis |
|                                |                |
|                                |                |
|                                |                |
|                                |                |
| Reload CV/~ Invitation Mail/~s | Commatio.      |
|                                |                |
|                                |                |
|                                |                |

![](_page_48_Figure_3.jpeg)

![](_page_48_Picture_4.jpeg)

N) التقريد N.N. •7

![](_page_48_Picture_6.jpeg)

![](_page_49_Figure_0.jpeg)

![](_page_49_Picture_1.jpeg)

![](_page_49_Picture_2.jpeg)

![](_page_49_Picture_3.jpeg)

![](_page_50_Picture_0.jpeg)

| 8 0                                                                             | 6                                     |
|---------------------------------------------------------------------------------|---------------------------------------|
| الدرجة العلمية / Title                                                          |                                       |
|                                                                                 | - Add a new Co-I                      |
| ew Co-I / اندافة جديد / Search / اندافة جديد / Template / محل المردع / Template |                                       |
| Email / البريد الالكتروني<br>hakatouah@uqu.edu.sa                               | الدرجة العلمية /Title<br>أستاذ اسباعد |
|                                                                                 | اختق / Close                          |
|                                                                                 |                                       |

![](_page_50_Picture_2.jpeg)

![](_page_50_Figure_4.jpeg)

![](_page_50_Picture_5.jpeg)

![](_page_50_Picture_6.jpeg)

![](_page_50_Picture_7.jpeg)

![](_page_50_Picture_8.jpeg)

.7

こ

عَمادة البَحث العلمي DSR.UQU عمادة البَحث

![](_page_51_Picture_0.jpeg)

| 8 10                           | 6                     |
|--------------------------------|-----------------------|
| Title / الدرجة العلمية / Title |                       |
|                                | Section Star          |
|                                | - Add a new Co-I /    |
| lew Co-1/ and Tearch / 4       |                       |
| Template / pipelite            |                       |
| اليريد الالكتروني / Email      | الدرجة العلمية /Title |
| hakatouah@uqu.edu.sa           | استلا مساعد           |
|                                |                       |
|                                | (غنټ / Close          |
|                                |                       |

![](_page_51_Picture_2.jpeg)

![](_page_51_Picture_3.jpeg)

![](_page_51_Picture_4.jpeg)

![](_page_51_Picture_5.jpeg)

![](_page_51_Picture_6.jpeg)

![](_page_52_Picture_0.jpeg)

| 8                 | 7             | 6                  | 5           |
|-------------------|---------------|--------------------|-------------|
|                   |               |                    |             |
|                   |               |                    |             |
| Tele / 3          |               |                    |             |
| nue / ·           | الترجة العقي  | التكاك مساعد       |             |
|                   |               |                    |             |
| اضفة / b          |               |                    |             |
| تغيير /Change حذف | بة/Reload CV  | Invitation Mail/is | Confirmati  |
|                   | 11            |                    | 2.8 4       |
|                   |               |                    |             |
| اضفة / b          |               |                    |             |
| تعديل:/Edit حذف   | بية/Reload CV | Invitation Mail/33 | . Confirma  |
|                   |               |                    | No data to  |
|                   |               |                    |             |
| اضفة / bl         |               |                    |             |
| Stu               | طالب / dent   |                    | lob Categor |
|                   |               |                    | No data to  |
|                   |               |                    |             |
|                   |               |                    |             |
|                   |               |                    |             |
|                   |               |                    |             |

![](_page_52_Picture_2.jpeg)

| Name / الاسم   | رفم النسوب / Emplyoee Id |  |
|----------------|--------------------------|--|
| الباحث الرئيسي | 4280509                  |  |

| 0 | البريد الالكتروني / Email | بېة / Title | الاسم /Name         |
|---|---------------------------|-------------|---------------------|
|   | hakatouah@uqu.edu.sa      | أستاذ مساعد | حد عبدالقتاح كتو عة |
|   | 4 > 1 of 1-1 + 10         | Show rows:  | 1 Go to p           |

![](_page_52_Figure_9.jpeg)

![](_page_52_Picture_10.jpeg)

![](_page_52_Picture_11.jpeg)

![](_page_52_Picture_12.jpeg)

![](_page_53_Picture_0.jpeg)

| تسل/ | الوصيف/ Description | تمهمة / Task / | #المهمة | المرحلة / Phase  |
|------|---------------------|----------------|---------|------------------|
|      |                     | task 1         | 1       | P                |
|      |                     | task 2         | 2       | p                |
|      |                     |                | 2 of 2  | -1 -1 Show rows: |
|      |                     |                |         |                  |

|          | 1            |  |  |  |
|----------|--------------|--|--|--|
|          |              |  |  |  |
|          |              |  |  |  |
| مهام اله | ہ- مراحل و   |  |  |  |
| Phase    | المراحل / 5؛ |  |  |  |
|          |              |  |  |  |
|          |              |  |  |  |
|          |              |  |  |  |
|          | phase        |  |  |  |
| nase 1   | 1            |  |  |  |
| nase 2   | 2            |  |  |  |
| 1 Go t   | o page:      |  |  |  |
|          |              |  |  |  |
|          |              |  |  |  |
| Tas      | iks / علما   |  |  |  |
|          |              |  |  |  |
|          |              |  |  |  |
|          | #المرحلة     |  |  |  |
| phase 1  | 1            |  |  |  |
| phase 1  | L 1          |  |  |  |
| 1 Go t   | o page:      |  |  |  |
|          |              |  |  |  |
|          |              |  |  |  |
|          |              |  |  |  |
| 6        |              |  |  |  |
|          |              |  |  |  |
| Bacl     | السابق/ k    |  |  |  |
|          |              |  |  |  |
|          |              |  |  |  |
|          |              |  |  |  |

![](_page_53_Picture_5.jpeg)

 $\leq ||$ 

.1 .7 い التقر N.N.

عَمادة البَحث العلمي DSR.UQU

|                                       | —— Objectives, phases and tasks                                                                                |
|---------------------------------------|----------------------------------------------------------------------------------------------------|
| Add a new objective / ہنىافة ھف جىد   |                                                                                                    |
| تحدل/Delete حذف/Assign Tasks حذف/Edit | الطريقة / Approach                                                                                             |
| Assign Tasks/مصبص مهام/Assign Tasks   | to be read                                                                                                    |
|                                       | ↓ ↓ 1 of :                                                                                                    |
|                                       |                                                                                                    |
|                                       |                                                                                                    |
| لمهمة / Task /                        | المرحلة / Phase                                                                                                |
| task 1                                | phase 1                                                                                                    |
| task 2                                | phase 1                                                                                                    |
| task 1                                | phase 2                                                                                                    |
| task 3                                | phase 2                                                                                                    |
|                                       | 4 [▶] 4 of 4                                                                                                   |
|                                       |                                                                                                    |
|                                       |                                                                                                    |
|                                       |                                                                                                    |
| التالي / Next                         |                                                                                                    |
|                                       |                                                                                                    |
|                                       | haide de la contrata de la contrata de la contrata de la contrata de la contrata de la contrata de la contrata |

![](_page_54_Figure_1.jpeg)

| Task / المهمة | Phase / |
|---------------|---------|
| task 1        |         |
| task 2        |         |
| task 1        |         |
| task 3        |         |
|               |         |

![](_page_54_Picture_3.jpeg)

| دh / الطريقة / ch | اليدف / Objective   |
|-------------------|---------------------|
| to be ready       |                     |
| . → 1 of 1-       | 1 - 20 Show rows: 1 |

| المرحلة | الهدف / Objective          |
|---------|----------------------------|
| phase 1 |                            |
| phase 1 |                            |
| phase 2 |                            |
| phase 2 |                            |
|         | 4 of 4-1 - 20 Show rows: 1 |
|         |                            |

![](_page_54_Picture_10.jpeg)

![](_page_54_Figure_11.jpeg)

![](_page_54_Picture_12.jpeg)

366 1 .7 

التقد

N.N.

عَمادة البَحث العلمي DSR.UQU

![](_page_55_Picture_0.jpeg)

| السدة/ Duration |    | Starting Month/cult wit | Name / 21        |  |
|-----------------|----|-------------------------|------------------|--|
|                 |    | Starting Month/ Cap. Ja | nanne /,         |  |
| شهر             | 12 | 1                       | ىد امين          |  |
| شهر             | 6  | 1                       | - قنى - مهنى-1   |  |
| شهر             | 6  | 1                       | خلية             |  |
| شهر             | 3  | 2                       | يادة جامعية-1    |  |
| شهر             | 6  | 3                       | ھادة الماجستين-1 |  |

| 5                                         | 4 3                                                       | 211                                                                                                    |  |  |  |
|-------------------------------------------|-----------------------------------------------------------|----------------------------------------------------------------------------------------------------|--|--|--|
|                                           | <b>HR and tasks map</b><br>م بفریق لیسل<br>Double-click a | <b>ريط المهام يفريق العمل / cing</b><br>النقر المزدوج على المرحلة يظهر ربط المها<br>phase to see its tasks mapping |  |  |  |
| المرحلة /                                 |                                                           |                                                                                                    |  |  |  |
|                                           |                                                           | phase 1                                                                                                    |  |  |  |
|                                           |                                                           | phase 2                                                                                                    |  |  |  |
|                                           | ∢ ▶ 2 of 2-1 💌 20 Sh                                      | ow rows: 1 Go to page:                                                                                             |  |  |  |
| المهام وفريق العمل / HR and tasks mapping |                                                           |                                                                                                    |  |  |  |
|                                           | Task / المهمة                                             | المرحلة / Phase                                                                                                    |  |  |  |
| على حسن مح                                | task 1                                                    | phase 1                                                                                                    |  |  |  |
| طالب جامعي                                | task 1                                                    | phase 2                                                                                                    |  |  |  |
| إدارة المنح الد                           | task 2                                                    | phase 1                                                                                                    |  |  |  |
| حاصل على ث                                | task 3                                                    | phase 2                                                                                                    |  |  |  |
| حاصل على ث                                | task 1                                                    | phase 2                                                                                                    |  |  |  |
|                                           | ∢ ▶ 5 of 5-1 🐺 20 Sh                                      | ow rows: 1 Go to page:                                                                                             |  |  |  |
|                                           |                                                           | لسابق/ Back                                                                                                    |  |  |  |

![](_page_55_Picture_5.jpeg)

![](_page_55_Picture_6.jpeg)

![](_page_55_Picture_7.jpeg)

|  |  | Add an outce |
|--|--|--------------|
|  |  | حف/Delete    |
|  |  |              |
|  |  |              |
|  |  | Achieved Pro |
|  |  |              |
|  |  | لتالي / Next |
|  |  |              |
|  |  |              |

![](_page_56_Figure_1.jpeg)

| 5 | 3 |
|---|---|

| الرصف /ription |            |             | ىغرج / Outcome |
|----------------|------------|-------------|----------------|
|                |            |             |                |
|                | - <b>1</b> | of 1-1 🚽 20 | Show rows:     |

| الأهداف الإستراتيجية للبرز               | شررع / Project outcome |
|------------------------------------------|------------------------|
| توفير البيئة البحثية ذات الجودة، والتعين |                        |
| 4 1                                      | of 1-1 🚽 20 Show rows: |

|  | <br> | <br> | <br> |  |
|--|------|------|------|--|
|  |      |      |      |  |
|  |      |      |      |  |
|  |      |      |      |  |
|  |      |      |      |  |
|  |      |      |      |  |
|  |      |      |      |  |
|  |      |      |      |  |
|  |      |      |      |  |
|  |      |      |      |  |
|  |      |      |      |  |
|  |      |      |      |  |
|  |      |      |      |  |
|  |      |      |      |  |
|  |      |      |      |  |
|  |      |      |      |  |
|  |      |      |      |  |
|  |      |      |      |  |
|  |      |      |      |  |
|  |      |      |      |  |
|  |      |      |      |  |
|  |      |      |      |  |
|  |      |      |      |  |
|  |      |      |      |  |
|  |      |      |      |  |

| ی المخرجات یا<br>ntcomes / مخرجات یا<br>المخرجات / teomes |
|-----------------------------------------------------------|
| ریط المخرجات ب<br>المخرجات / tcomes،<br>ا                 |
| al<br>Out 1<br>www.jowidgets.com                          |
| Ji<br>Out 1<br>www.jqwidgets.com                          |
| Out 1<br>www.jqwidgets.com                                |
| 1 Go to page:                                             |
| ريط لمخرجات و. الأهداة                                    |
| مخرج الع                                                  |
| 1 Go to page:                                             |
| للسابق/ Back                                              |

![](_page_56_Picture_11.jpeg)

![](_page_56_Picture_12.jpeg)

![](_page_56_Picture_13.jpeg)

![](_page_57_Picture_0.jpeg)

| Total / الإحمالي / Cor         14400       6000         6000       2400         1500       4800         6000       6000 |             |       |     |
|----------------------------------------------------------------------------------------------------|-------------|-------|-----|
| 14400<br>6000<br>2400<br>1500<br>4800<br>6000                                                                           | ی / Total / | ((جما | Com |
| 6000<br>2400<br>1500<br>4800<br>6000                                                                                    | 1440        | 0     |     |
| 2400<br>1500<br>4800<br>6000                                                                                            | 6000        | )     |     |
| 1500<br>4800<br>6000                                                                                                    | 2400        | )     |     |
| 4800 6000                                                                                                    | 1500        | )     |     |
| 6000                                                                                                    | 4800        | )     |     |
|                                                                                                    | 6000        | )     |     |
|                                                                                                    |             |       |     |
|                                                                                                    |             |       |     |
| % 1(                                                                                                    |             | %     | 10  |
|                                                                                                    |             |       |     |
|                                                                                                    |             |       |     |

![](_page_57_Picture_2.jpeg)

| - |   | - |   |   |      | <br>~        |   |   |
|---|---|---|---|---|------|--------------|---|---|
|   |   |   |   |   | <br> | <br>         |   |   |
| 0 | _ |   | 0 | _ | -    |              | 6 |   |
| 9 |   |   | • |   |      | 4            | 0 | _ |
|   |   |   |   |   | <br> | <br><u>.</u> |   |   |
|   |   |   |   |   |      |              |   | - |
|   |   |   |   |   |      |              |   |   |

| المكافأة/Compensation | الوحدة /Unit | Duration |
|-----------------------|--------------|----------|
| 1200                  | شهر          | 12       |
| 1000                  | شهر          | 6        |
| 400                   | شهر          | 6        |
| 500                   | شهر          | 3        |
| 800                   | شهر          | 6        |
| 1000                  | شهر          | 6        |

نسبة مكافأت الفريق البحثي project Team Budget Percent

جميع الحتوق محتوطة © تمادة البحث العلمي - جامعة أم التري

![](_page_57_Picture_8.jpeg)

|         | 5 4 3 2 1                                              |
|---------|--------------------------------------------------------|
|         | - ميزانية المشروع / Project Budget -                   |
|         | 1. مكافأت الفريق البحثي / Manpower compensation        |
| المدة / | الإنبم – المشاركة / Name -Role                         |
|         | على حسن محمد امين باحث رئيسي                           |
|         | إدارة العنج الداخلية بلحث مشارك                        |
|         | طالب جامعی - فنی - مینی-1                              |
|         | حاصل على شهادة جامعية-1                                |
|         | حاصل على شهدة الملصقير-1                               |
|         | www.jqwidgets.com                                      |
|         | ● ● ● ● ● ● ● ● ● ● ● ● ● ● ● ● ● ● ●                  |
|         | يجملى مكفأت الفريق البعثي<br>project Team Budget Total |

![](_page_57_Picture_13.jpeg)

![](_page_57_Picture_14.jpeg)

![](_page_57_Picture_15.jpeg)

التقد N. S.

![](_page_58_Picture_0.jpeg)

| Add new re | احسافة متطلب جديد / squinement                                |                   |              |  |  |  |  |
|------------|---------------------------------------------------------------|-------------------|--------------|--|--|--|--|
| ete / -ila |                                                               | ماتحمالات / Notes | لنبسة / Cost |  |  |  |  |
|            |                                                               |                   | 2000         |  |  |  |  |
|            |                                                               |                   | 30000        |  |  |  |  |
|            |                                                               |                   | 5000         |  |  |  |  |
|            |                                                               |                   | 80000        |  |  |  |  |
|            | 57.89% PROJECT TEAM MATERIAL S PERCENT / التسبة المغرية / 117 |                   |              |  |  |  |  |

| dd new re  | احمالة متطلب جديد / squinement |                 |                 |             |
|------------|--------------------------------|-----------------|-----------------|-------------|
| ete / -ii- |                                | Notes / مالساله | لتبسة / Cost    |             |
|            |                                |                 | 20000           |             |
|            |                                |                 | 5000            |             |
|            |                                |                 | 5000            |             |
|            | 14.84% PROJECT TEAM            | MATERIAL S P    | لمتوية / ERCENT | 300 السبة ا |

| dd new requirement / منطلب جنب / his العناق |                                  |                |                |  |  |  |  |
|---------------------------------------------|----------------------------------|----------------|----------------|--|--|--|--|
| at a la Sa                                  | Notes (: Carls                   | Contline       |                |  |  |  |  |
|                                             |                                  | 10000          |                |  |  |  |  |
|                                             |                                  | 5000           |                |  |  |  |  |
|                                             |                                  | 5000           |                |  |  |  |  |
|                                             | 9 90% DRO JECT TEAM MATERIAL 2 D | EBCENT (June)  | June 200       |  |  |  |  |
|                                             | PRODUCT TEAM MATERIAL 3 P        | CHOCHI / Signa | and the second |  |  |  |  |

![](_page_58_Picture_6.jpeg)

![](_page_58_Picture_7.jpeg)

![](_page_58_Picture_8.jpeg)

![](_page_58_Picture_9.jpeg)

![](_page_59_Picture_0.jpeg)

|             | 9            | 8                  | 26                         | 5   |                      | 3) 2)               |
|-------------|--------------|--------------------|----------------------------|-----|----------------------|---------------------|
| Add a new   | v reviewer / | إخبافة محكم جديد / |                            |     | Sugges               | ted reviewers / حين |
| حذف/Delete  | تحديل/Edit   | المحمول / Mobile   | البريد الإلكتروني / E-mail | Woi | جهة العمل / rk place | Reviewer name,      |
|             |              |                    |                            |     |                      |                     |
|             |              |                    |                            |     |                      |                     |
|             |              |                    |                            |     |                      |                     |
|             |              |                    |                            |     |                      |                     |
|             |              |                    |                            |     |                      |                     |
|             |              |                    |                            |     |                      |                     |
|             |              |                    |                            | 4   | ▶ 3 of 3-1 💌 2       | 0 Show rows: 1      |
| Finish / \$ | الائته       |                    |                            |     |                      |                     |

![](_page_59_Picture_3.jpeg)

![](_page_59_Picture_4.jpeg)

جميع الحقوق محفوظة © عمادة البحث العلمي - جامعة أم القرى

![](_page_59_Picture_6.jpeg)

| - المحكمين المقتر |  |
|-------------------|--|
| إسم المحكم /      |  |
|                   |  |
| Go to page:       |  |
| لسابق/ Back       |  |
|                   |  |

![](_page_59_Picture_9.jpeg)

![](_page_59_Picture_10.jpeg)

N التقر N.Y.

![](_page_60_Picture_0.jpeg)

![](_page_60_Figure_1.jpeg)

| البريد الإلكتروني / E-mail | المحمول / Mobile | تعديل |
|----------------------------|------------------|-------|
| dfghjh@cvgn.co             |                  |       |
| ssdfdf@fghg.co             |                  |       |
| aads@nbngfg.co             |                  |       |

|  | المشروع | بة إنيه | ) الموج | دع.<br>للبرنامح |
|--|---------|---------|---------|-----------------|
|  |         |         |         |                 |

|   | جهة العال / Work place | لمحكم / Reviewer name |
|---|------------------------|-----------------------|
| m | rftyujiuj              |                       |
| m | sasdgf                 |                       |
| m | asfdgf                 |                       |
|   | ▲ ▶ 3 of 3-1 ▼ 20      | Show rows: 1 Go to    |

![](_page_60_Picture_11.jpeg)

![](_page_60_Picture_12.jpeg)

![](_page_60_Picture_13.jpeg)

![](_page_61_Picture_0.jpeg)

### تعهد وإقرار

اقر الذا الموقع أدناه بأنتي اطلعت على كامل الإرشادات، والتطيمات العامة للتلديم لمشاريع، ويرامج عمادة البحث الطمي، وألتزم بتطيبق جميع ماورد فيها، وما سيطبق من تطيمات، أو التعهدات، أو قرارات جديدة، أو مستقبلية تفرضها عمادة البحث الطمي، كما قرا وأتعهد بالالتزام بينود عقد التمويل الذي سيرم لاحفًا في حالة الموافقة على دعم البحث، وفي حالة القيام أيما يخلف ذلك، فإن للصادة الحق في اتخاذ ما تراه مناسبة. كما أنني أثر باتباع، وتطبيق الأخلاقيات العامية المتبعة لإجراء البحوث الطبية، والإلتزام بحقوق الإسان، والحيوان، والنيات، والإلزام بأداب، وحقوق النثر، وأثر بأنني قد أبلغتْ، وأطلعتْ جميع أعضاء فريق البحث الطمي الملام على النسفة النهائية لمشروع البحث، وطلب التلديم، وقد حصلت على موافلتهم جميحًا للمشاركة في القيام بالبحث مسبقًا، وفي حالة الموافقة على دعم البحث فإنني أتعهد بالالتزام بتطبيق، وتنفيذ والجاز جميع الأهداف المذكورة في المشروع البحثي المقدم، والموافق اعليه مع الأخذ بما سيرد في تارير المحكمين لاحقاً، وأتعهد أيضًا بسداد جميع السلف، والعهد، والالتزامات المالية المترتبة حسب الأطمة المتبعة، وفي حالة نيتي أو رغبتي في ترك العل إبجامعة أم القرى، أو ترشيعي لمتصب خارج الجامعة. أو الابتعاث، أو التفرع، أو الإعارة، أو الاستقالة، أو التقاعد، أو نقل خدماتي للعال بجهة أخرى، كما أنني أتعهد بإبلاغ عمادة البحث الطمي وأخذ موافلتهم الخطية، والالتزام بإخلاء مستولياتي المالية، والإدارية، والوظيفية بالصورة النظامية المتبعة، وأتحمل جميع التبعات النظامية المترتبة على ذلك في حالة عدم الوقاء بما تعهدت، واقررت به مع تعهدي بترشيح أحد أعضاء قريق البحث الطمي للقيام بمستوليات البلحث الرئيس، وأتعهد أيضاً بتبليغ عمادة البحث الطمي بجامعة أم القرى بأي تغيير في المطومات الواردة في الماذج المقدمة، واقر بصحة كامل المطومات المكتوبة، كما أتعهد بأنه عند حدوث أي تغيير في المطومات فإنني سوف ألثرم بتحيلة بأسرع وقت ممكن، واقر بأنني ا أقرأت، وفهمت كامل تص الإقرار ، والتعهد المكتوب أعلاه، وأوافق على كل ماورد فيه وهذا الإمضاء هو شاهد على إقراري بالموافقة على كل ماورد بالنص أعلام

### Confession & Commitment

I, the undersigned below, attest that I have fully read the general instructions and guidelines of proposal submission for the Scientific Research Deanship projects and programs at Umm Al-Qura University, and I am committed to apply them all as well as any new or future instructions, commitments or decisions imposed by the Deanship. I acknowledge to commit to the terms of the funding agreement that will be concluded later in case of approving the proposal support. In response to not complying with these terms, the Deanship reserves the right to take any necessary and appropriate action. I also confirm that I will follow and apply the global ethics and code of conduct in the scientific research related to human, animal and plant rights and respect copyrights. Additionally, I affirm that I have provided all research team members with the final version of the proposal and submitted application, and have obtained their consent to participate in performing the research. If approved, I confirm that I would abide by applying, implementing and completing all objectives mentioned in the submitted and approved proposal taking into consideration the reviewers' reports received later. Furthermore, I affirm to pay all the financial obligations in accordance with the applied laws and bylaws. In case I intend to leave the University of Umm Al-Qura as I am offered a position outside of the university, a scholarship, resigned, retired or transferred to any other institution, I undertake the responsibility to inform the Deanship and take their written consent. Also, I finalize all my financial, administrative and work related duties and bear all the consequences thereof in case of failure to fulfill my obligations. I declare the responsibility to nominate one of the team members to hold all the duties of the principal investigator. I attest that all written information in the forms are correct and I will notify the Scientific Research Deanship at University of Umm Al-Qura with any change in these information as well as I confirm that I will amend this change as soon as possible . I acknowledge that I have read and understood this written declaration, agree to each item and my signature is a confirmation to this agreement.

Disagree / 34/17

### جميع الطرق مطرطة () حمائة البحث الطمي . جامعة أم القري

Agree / 🥵

![](_page_61_Picture_8.jpeg)

![](_page_61_Picture_9.jpeg)

![](_page_61_Picture_10.jpeg)

![](_page_61_Picture_12.jpeg)

![](_page_61_Picture_13.jpeg)

![](_page_61_Picture_14.jpeg)

![](_page_61_Picture_15.jpeg)

![](_page_62_Picture_0.jpeg)

![](_page_62_Picture_5.jpeg)

![](_page_62_Picture_6.jpeg)

N التقر N. S.

![](_page_63_Picture_0.jpeg)

![](_page_63_Picture_1.jpeg)

| )       |     |    |            |                    |          |   |             |              |          |              |   |  |
|---------|-----|----|------------|--------------------|----------|---|-------------|--------------|----------|--------------|---|--|
| nal.pdf | ×   |    |            |                    |          |   |             |              |          |              |   |  |
|         | 1 / | 20 | Ð          | $\ominus$ $\oplus$ | 118%     | - | L<br>L<br>L | + <b>‡</b> + | 20<br>12 | $\downarrow$ | Ð |  |
|         |     |    | <u>ث</u> . | يقترح البد         | مەخد الا |   |             |              |          |              |   |  |

| • |  |
|---|--|
|   |  |
|   |  |

تجريب

test

التخصصات الشرعية

## الفقہ

فقه العبادات

## علي حسن محمد امين

Ali Hassan Mohammed Amin

2017-02-12 00:00:00

2017-02-12

12

مشروع تجريبي

keywords

![](_page_63_Picture_17.jpeg)

| باللغة العربية      |
|---------------------|
| ث باللغة الانجليزية |
|                     |
| لعام                |
| يق                  |
| يسي باللغة العربية  |
| ي باللغة الانجليزية |
| JL                  |
|                     |
| وع -بالشهور         |
|                     |
| دلالية              |
|                     |
|                     |

![](_page_63_Picture_19.jpeg)

## معلومات عامۃ

![](_page_63_Figure_21.jpeg)

![](_page_63_Picture_22.jpeg)

![](_page_63_Picture_23.jpeg)

![](_page_63_Picture_24.jpeg)

## عَمادة البَحث العلمي DSR.UQU

|  | Apply fo   |
|--|------------|
|  |            |
|  | Delete/i-  |
|  |            |
|  |            |
|  | تحدق /Edit |
|  |            |
|  |            |
|  | Contract/  |
|  |            |
|  |            |
|  | 4          |
|  |            |
|  |            |
|  |            |
|  | J 0~       |

| a new proposa | التقايم على ملتزاح يعني جنيا / ال |  |
|---------------|-----------------------------------|--|
|               |                                   |  |
|               |                                   |  |
| Edit/ العدية  | Creation date/44571&3             |  |
|               | 2016-12-28 08:40:09               |  |
|               |                                   |  |
|               |                                   |  |
|               |                                   |  |
|               |                                   |  |

| نطبہ / ubmit J | . مجربالolin | Revise date/J. | Plagiarism fi | 0      |
|----------------|--------------|----------------|---------------|--------|
|                |              |                | No data t     | to dis |
|                |              |                |               |        |
|                |              |                |               |        |

| دع | نسېل /Download                            | Plagiarism file/J. | Status/&                               | Status date/4          | لمنول://Title                                                                      | کرد لیمٹ / Code     | تىچ/Program |
|----|-------------------------------------------|--------------------|----------------------------------------|------------------------|------------------------------------------------------------------------------------|---------------------|-------------|
|    |                                           |                    | رفدن ٿيمٽ بنڌء علي<br>رآي ٿلجنة ٿلطنية | 2016-09-21<br>10:44:46 | نرنىة دور كل من الجلاكلنين-1 و<br>الجلاكلنين -3 كىسىيات مرحنية في<br>تصلب الترايين | 15-MED-3-1-<br>0040 | بلعث        |
|    |                                           |                    | رفنن ٿيعث بنڌ، علي<br>رآي ٿلجنة ٿطنية  | 2016-09-21<br>10:44:46 | نرضة نأثير جزيأت تانى اللميد<br>اللينانيوم المانتاهية المسغر على المماية<br>اللب   | 15-SCI-3-1-<br>0049 | بلحث        |
|    |                                           |                    |                                        |                        |                                                                                    |                     |             |
|    | ↓ ↓ 2 of 2-1 ↓ 20 Show rows: 1 Go to page |                    |                                        |                        |                                                                                    |                     |             |

ا جميع الطرق مطرطة () حمانا البحث الطمي . جامعة أم التربي

![](_page_64_Picture_5.jpeg)

### ر- لرحة تحتم علي حسن محمد امين - برامج المنج البحثية الداخلية

|                              | Saved propo          | در هات المطرطة / Sala  |
|------------------------------|----------------------|------------------------|
| تعنول:/Title                 |                      | فرنتج/Program          |
|                              | لغتيز                | يلعث                   |
| ( ) 1 of 1                   | -1 = 20 Show rows    | : 1 Go to page         |
|                              |                      |                        |
|                              | Rev ised proposals / | فرحات العطلوب دهيلها / |
| المات /comments              | لمنران/Title         | تىچ/Program            |
| play                         |                      |                        |
| <ul> <li>↓ 0 of 0</li> </ul> | -0 = 20 Show rows    | : 1 Go to page         |

### المقرحات المقمة / submitted proposals

![](_page_64_Picture_10.jpeg)

![](_page_64_Picture_11.jpeg)

جَامِعَةُ أَمِّ القُرىٰ

![](_page_65_Picture_0.jpeg)

![](_page_66_Picture_0.jpeg)

![](_page_66_Picture_1.jpeg)

# آلية تقييم المشاريع البحثية لبرنامج المنح في الدورة الأولى للمنح الداخلية ٢٣٦١ - ٧٣٤١ هـ

ا مليون وتسعمائة وستة وتسعون ألفاً وسبعمائة وسبع ون ريالاً و سبع وثمانون هللة  $[,99], VV_{,}$ 

![](_page_66_Picture_4.jpeg)

![](_page_66_Figure_5.jpeg)

![](_page_66_Picture_7.jpeg)

![](_page_66_Picture_8.jpeg)

## عمادة البَحث العلمي DSR.UQU عمادة

جَامِعَةُ أُمِّ القُرِيٰ

| برنامج<br>رائد | رنامج<br>واعدة |
|----------------|----------------|
| IA             | ٥٣             |
| ١٢             | ٢V             |
| ٢              | ٢              |
| 0              | V              |
| 0              | 0              |

![](_page_67_Picture_1.jpeg)

![](_page_67_Figure_2.jpeg)

![](_page_67_Picture_4.jpeg)

جَامِعَةُ أُمَّ القُرئ

مرحلة الدعم

مرحلة اللجنة العلمية

مرحلة التحكيم الخارجي

مرحلة الفحص المبدئي

مرحلة التقديم

![](_page_67_Picture_11.jpeg)

习 :0 5 う 3  $\mathbf{V}$ R

![](_page_68_Figure_0.jpeg)

![](_page_68_Figure_1.jpeg)

Co Co Co Constantes de la constantes de la constantes de la constantes de la constantes de la constantes de la constantes de la constante de la constante de l

![](_page_68_Picture_4.jpeg)

![](_page_68_Picture_5.jpeg)

ゴの :0 5 -Ŧ 8 -Tork 3 V 4

![](_page_69_Figure_1.jpeg)

٨٨٫٨١٥٣٤٥١) كلية العلوم التطبيقية

٢ ٣/٩٤٥٨ع الكاسب الآلي ونظم المعلومات

٢٧٨٥٨ كلية العلوم الطبية التطبيقية

رمع٧ع٣ كلية الهندسة والعمارة الإسلامية

معهد خادم الحرميين الشريفين ،١٥٢٥٦ لأبحاث الحج والعمرة

٥٢٥٥٦ الكلية الجامعية بالجموم

٢٤٧٣٦٦) كلية الصحة العامة والمعلوماتية الصحية

## عمادة البَحث العلمي DSR.UQU

جَامِعَةُ أُمِّ القُرِيٰ

![](_page_69_Figure_14.jpeg)

![](_page_69_Figure_15.jpeg)

![](_page_69_Figure_16.jpeg)

![](_page_69_Figure_17.jpeg)

![](_page_69_Figure_18.jpeg)

![](_page_69_Figure_19.jpeg)

![](_page_69_Figure_20.jpeg)

![](_page_69_Figure_21.jpeg)

![](_page_69_Figure_22.jpeg)

习 40 2 1 Fi で 亏 J. 3 V R

![](_page_70_Picture_0.jpeg)

![](_page_70_Picture_16.jpeg)